本カタログは、「W32-B2900SOL4」のカタログとセットで参照ください。

| W32-B2900S0LM2/S                            | <u>                                     </u> | ŚOLM4            |           |                   | <b>SIGHT</b>                     |
|---------------------------------------------|----------------------------------------------|------------------|-----------|-------------------|----------------------------------|
| 多チャンネル                                      | 対応スキャナ                                       | 品番               | GP-IBボード  | 価格                | 動作環境                             |
| 大唱雷洲山/娃杜测史                                  | Max 30ch                                     | W32-B2900SOLM4-R | ラトックシステム製 | 820 000 <b>0</b>  |                                  |
|                                             | DAQ973A用                                     | W32-B2900SOLM4-N | NI製       | 820,000H          | Windows7/8.1/10                  |
| フレシションSMU                                   | Max 60ch                                     | W32-B2900SOLM3-R | ラトックシステム製 | осо ооо <b></b> Ш | (64bit版)                         |
| B2900A/Bシリーズ                                | 34980A用                                      | W32-B2900SOLM3-N | NI製       | 300,000D          | Excel2010,2013<br>2016,2019,2021 |
| 使用できる機種 B2901A.B2902A.B2911A.B2912A         | Max 30ch<br>3497∩∆田                          | W32-B2900SOLM2-R | ラトックシステム製 |                   | (32bit版 Only)                    |
| B2901BL,B2910BL,B2901B,B2902B,B2911B,B2912B | (廃盤機種)                                       | W32-B2900SOLM2-N | NI製       | 820,000H          |                                  |

B2900A,B2900Bシリーズは、Keysight Technologies社の商標です。

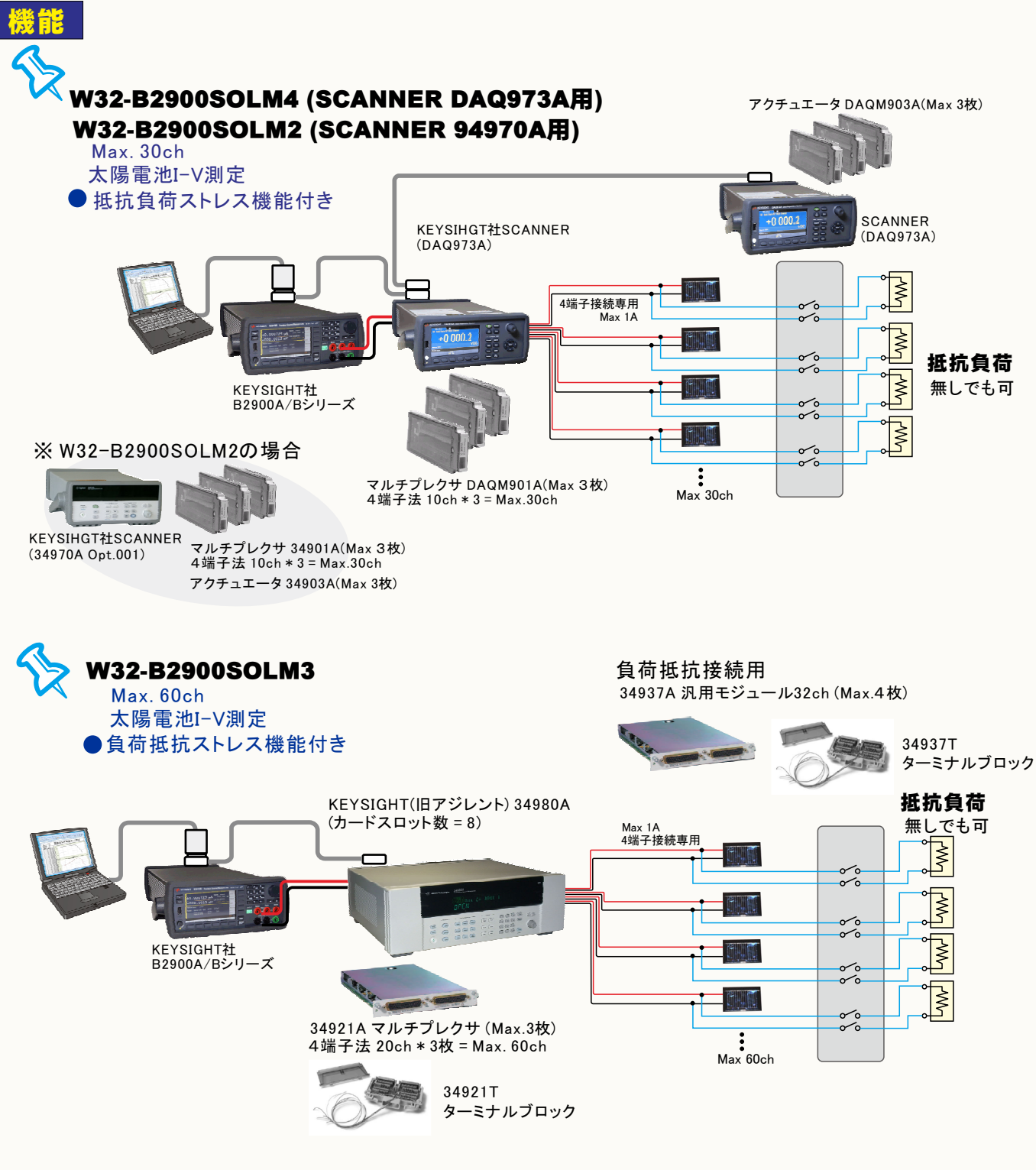

B2902A,B2912Aの2チャンネルタイプの場合、標準モード(単セル測定)と、 スキャンモードを切換えて測定できます。(両モードを同時測定はできません。)

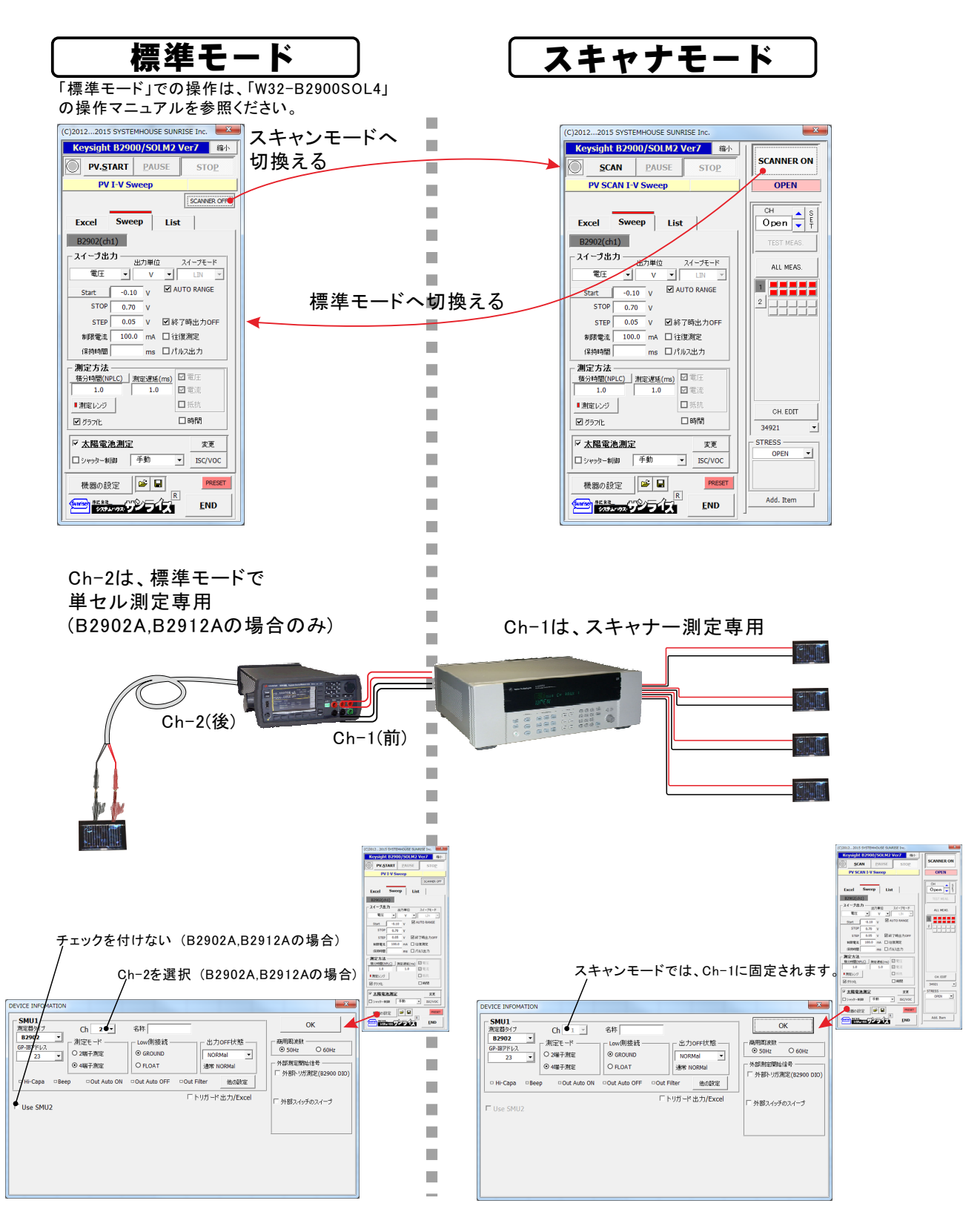

### スキャナ測定の方法

測定開始前の段取り

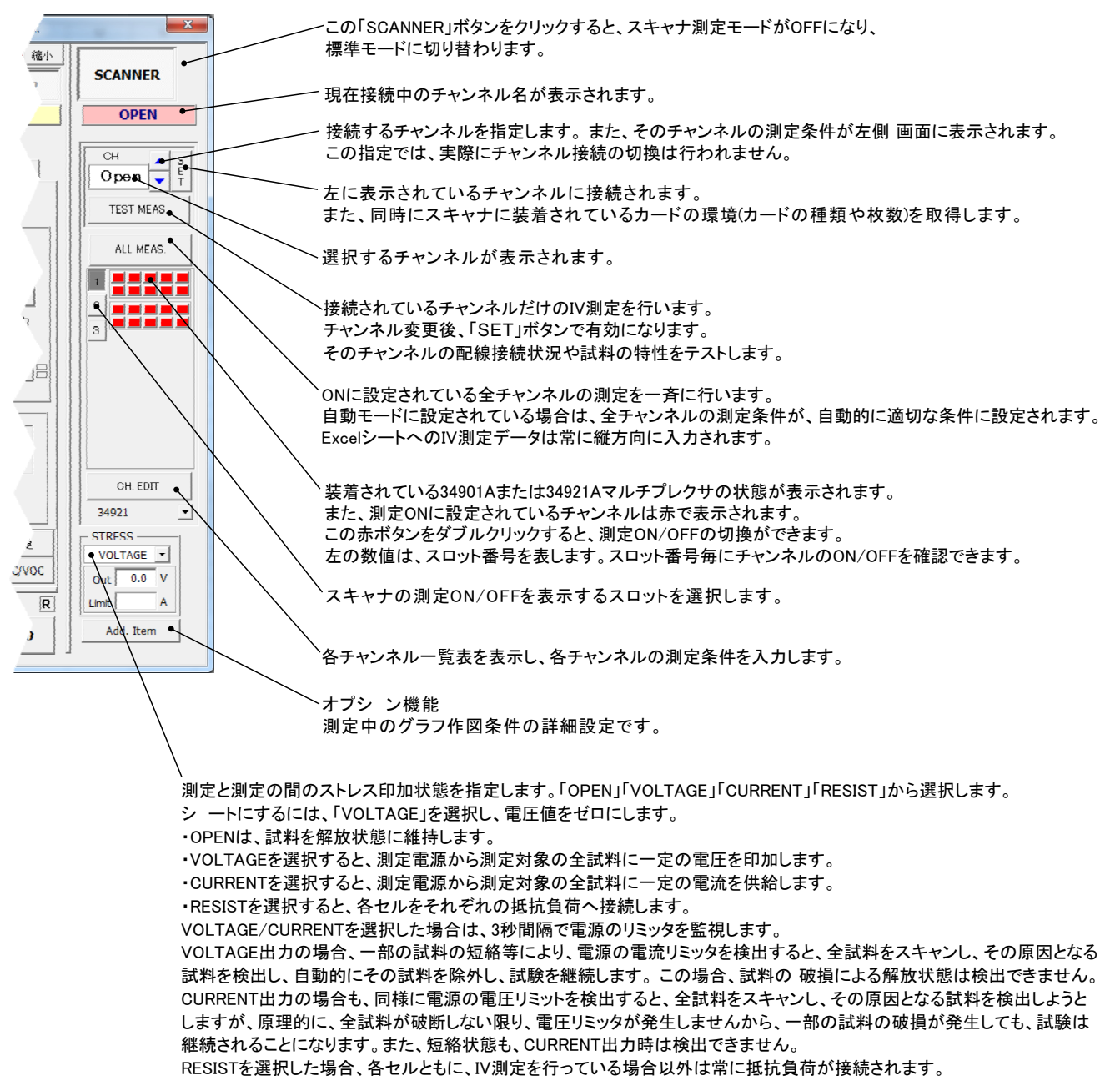

### シャッター開閉制御の追補説明

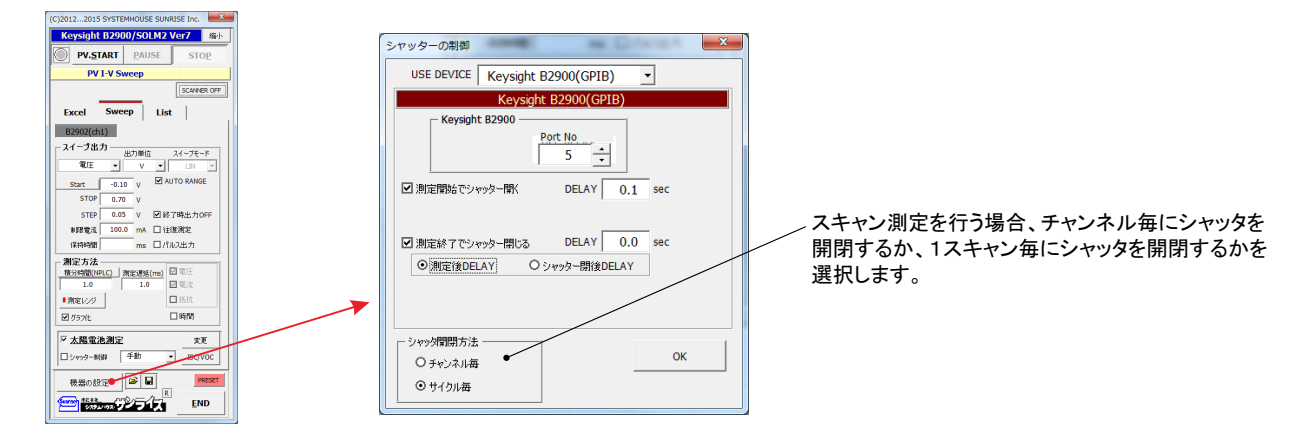

### チャンネル別測定条件の入力

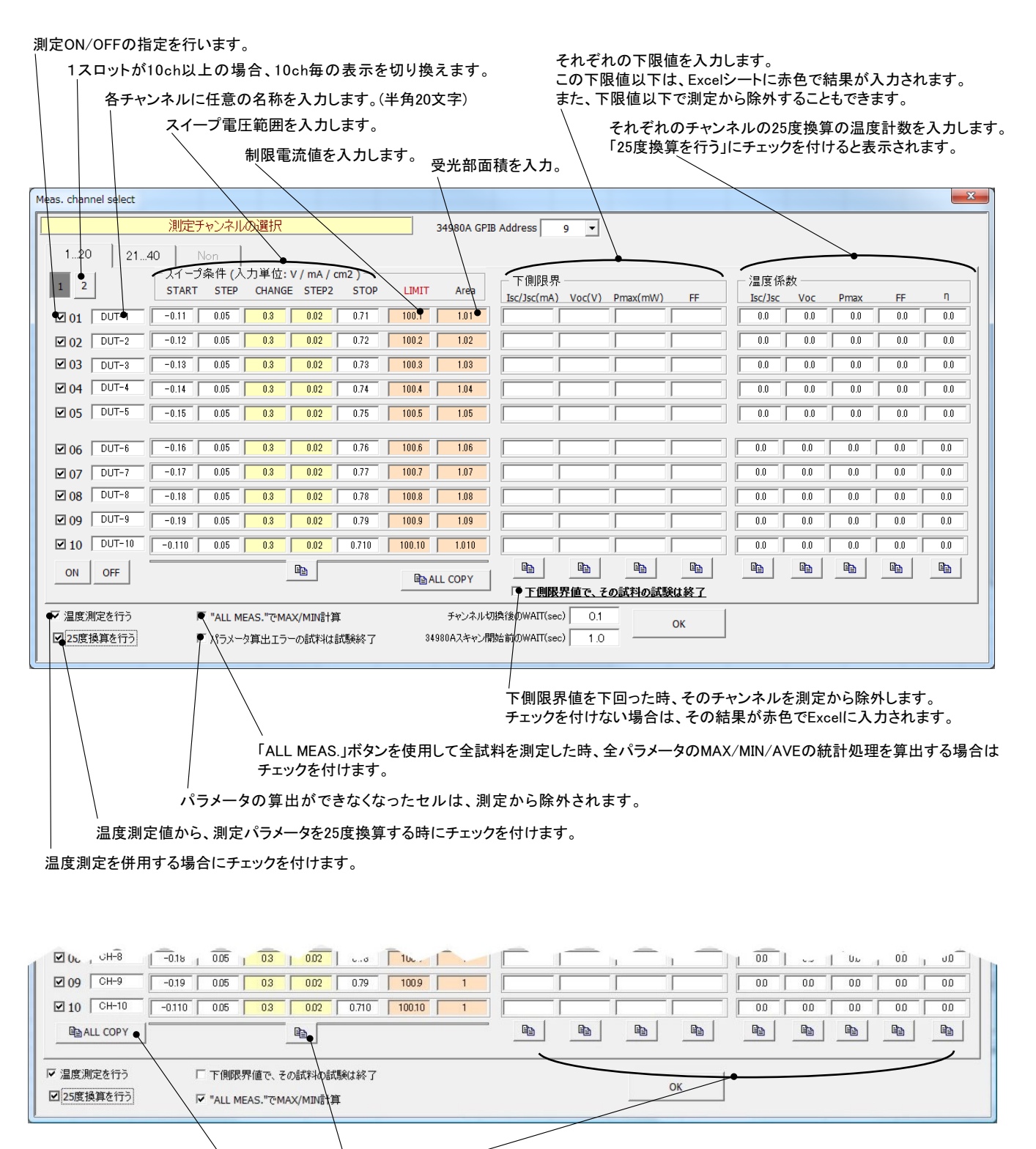

それぞれの項目の、先頭のONチャンネルの入力値を、以降のONチャンネルにコピーします。 先頭のONチャンネルのスイープ条件を、以降のONチャンネルヘコピーします。

、 チャンネルオープン時の測定条件を、ONに設定されている全てのチャンネルにコピーします。

#### ●TEST MEAS 現在接続されているチャンネルの測定を1回測定します。

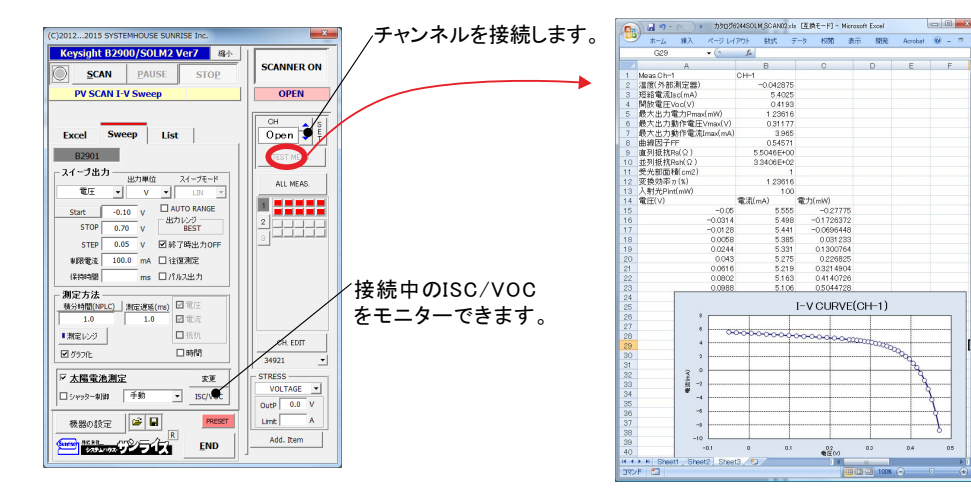

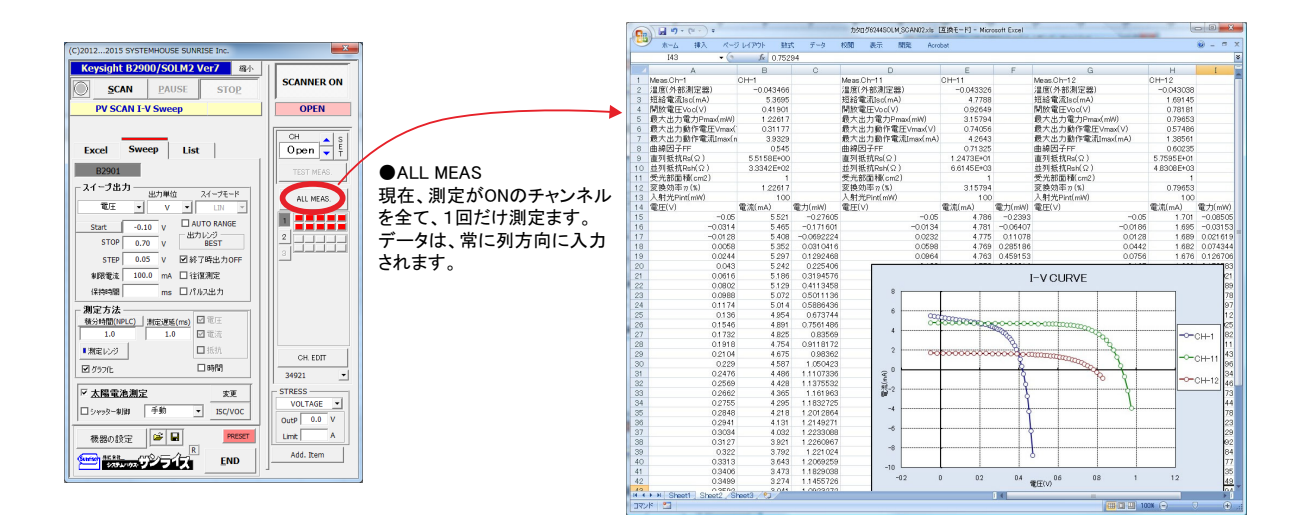

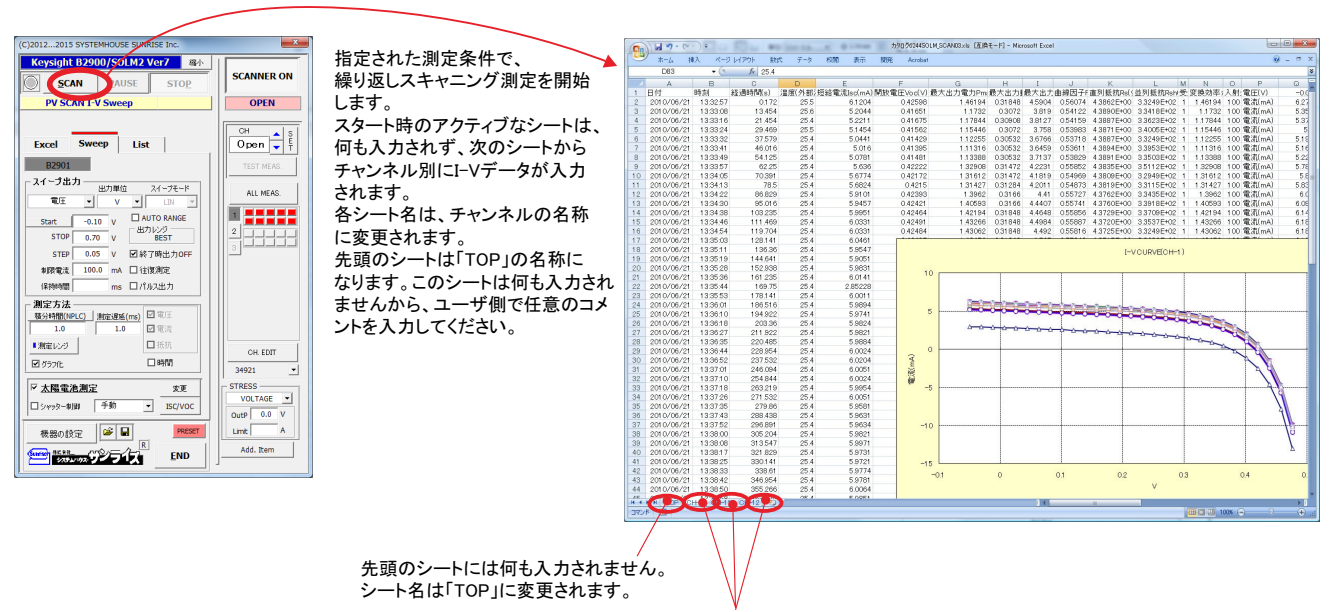

2ページ以降のシートに、チャンネル別にI-Vデータが繰り返し入力されます。 シートは、チャンネル名称が付けられます。

下側限界値で、パラメータは赤色で入力されます。

また、下側限界値に到達した時点で、その試料を測定から除外することも可能 です。

## 負荷抵抗配線の接続テスト

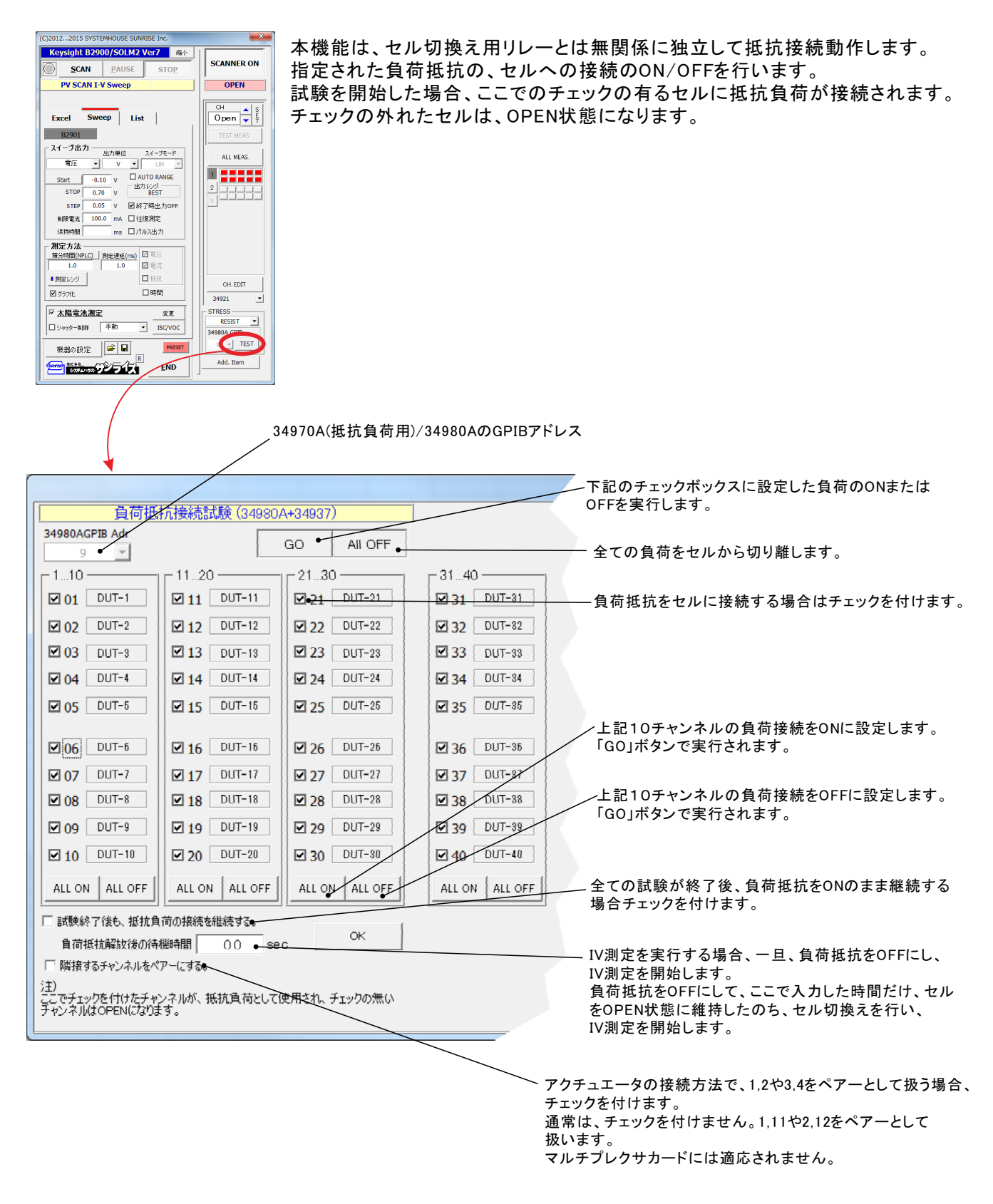

### 連続繰り返しパターンの選択

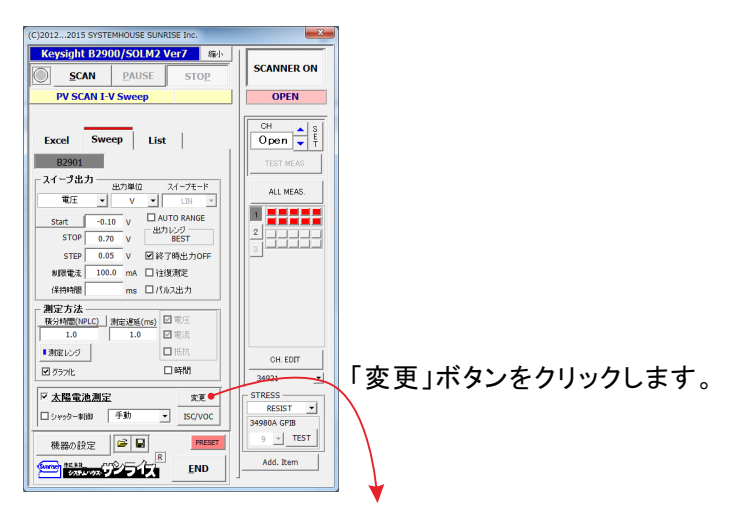

ー定時間での繰り返し測定(屋内試験)

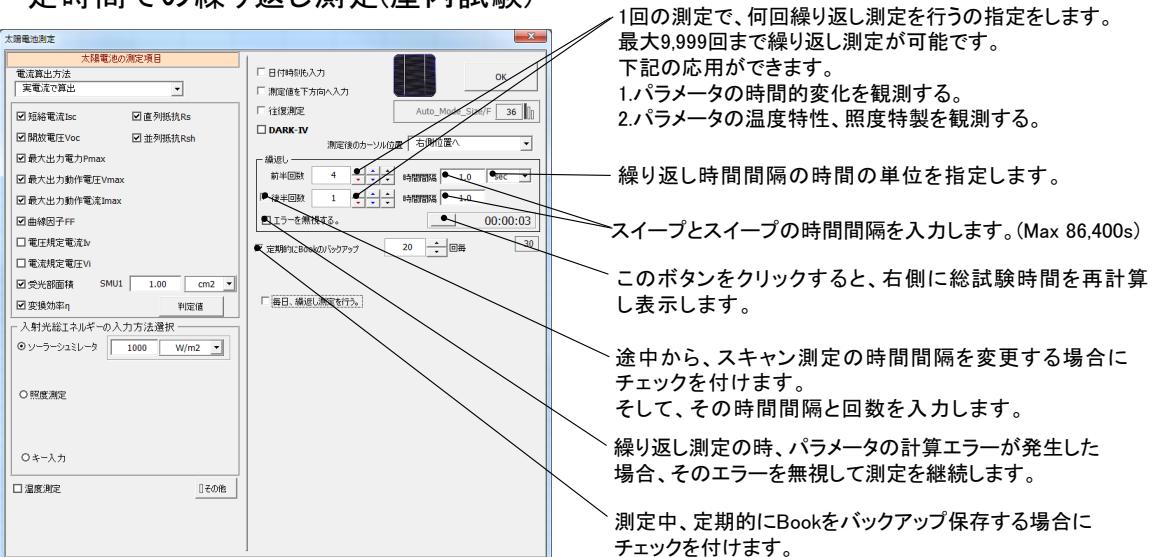

#### 毎日指定時間帯での繰り返し測定(屋外暴露試験)

この測定では、1日毎にExcelのBookが作成され、その日の測定が終了すると自動的に 保存された後、次の日の新しいBookが作成されます。 このようにして、1日毎に1つのBookが作成されます。

| 太陽電池測定                     | X                                     |   | 毎日毎日の連結測完た行う提合にチェックたつけます                     |
|----------------------------|---------------------------------------|---|----------------------------------------------|
| 太陽電池の測定項目                  |                                       |   | 毎日毎日の建成別たで11万物日にアエブフをつけより。                   |
| 電流算出方法                     | 日付時刻6入力 OK                            |   | 注)この測定モードでは、シャッター制御は行いません。                   |
|                            | ▶ 測定値を下方向へ入力                          |   |                                              |
| ☑ 短絡電流Isc ☑ 直列抵抗Rs         | □ 往復測定 Auto_Mode_Size/F 36            |   |                                              |
| ☑ 開放電圧Voc ☑ 並列抵抗Rsh        | DARK-IV                               |   | 測定を行う日付を人力します。                               |
| ☑ 最大出力電力Pmax               |                                       |   | 指定した日付の間、毎日1つのBookが作成され、そのBookに測定データ         |
| ☑ 最大出力動作電圧Vmax             |                                       |   | が入力されます。詳細は、下記を参昭ください。                       |
| ☑ 最大出力動作電流Imax             |                                       | ſ |                                              |
| ☑ 曲線因子FF                   |                                       |   | 作成されるExcelフックの名前                             |
| □雷圧規定電流M                   |                                       |   | "Book名のヘッダ" + " " + 年月日 + " " + 時分秒 + ".xls" |
| 日電流規定電圧Vi                  | I 定期的(_Book())/39Py7 20 ↓ 19Kg        | L |                                              |
|                            |                                       |   |                                              |
|                            | ● 毎日、織返し潮定を行う。                        |   | 測定な行う時間帯な指定します                               |
|                            | 78+ = 0 (4757) 2015/02/01 10:24:20    |   |                                              |
| へ射光総」ネルキーの人力方法連択           | 现在0日行时刻 2013/02/21 10:34:20 更新        |   | 毎日測定を行う時間帯を指定します。                            |
| ● V-7-92%L-9 1000 W/m2 •   | 測定開始於終了年月日                            |   |                                              |
|                            | 2015年2月21日-2050年12月30日                | _ | 測定と測定の時間問題を入力します                             |
| <ul> <li>O 照度測定</li> </ul> | 測定を行う時刻                               |   | 別にこ例だり時間間間でハガしより。                            |
|                            | 00 H 01 M 00 Shi 23 H 59 M 00 SH CONT |   | スイーノ開始から次のスイーノ開始までの時間間隔です。                   |
|                            | 測定の時間間隔                               |   |                                              |
| 04-17                      | 10.0 - 3                              |   |                                              |
|                            | Bookの採存先7ォルタ                          |   | 毎日の測定ナータの人力されたBookの保存先ノオルタを入力します。            |
| □ 温度測定<br>□ その他            | •                                     |   |                                              |
|                            |                                       |   |                                              |
|                            | Book名のヘッダ                             |   | Book名の先頭に付けるヘッタを人力します。                       |
|                            | ]                                     |   | データの識別に使用します。                                |
|                            |                                       |   |                                              |

### Add. Item(スイープ測定の作図拡張機能)

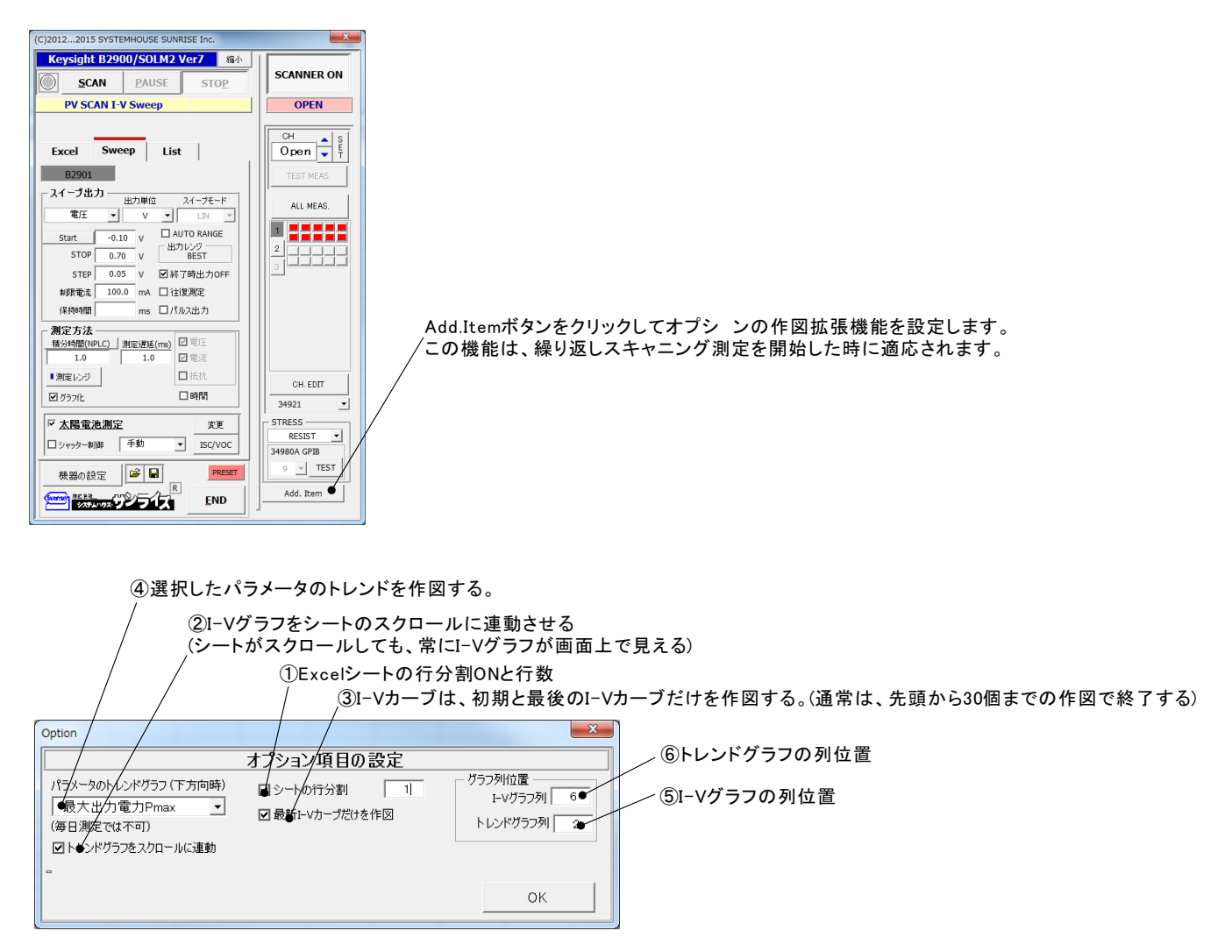

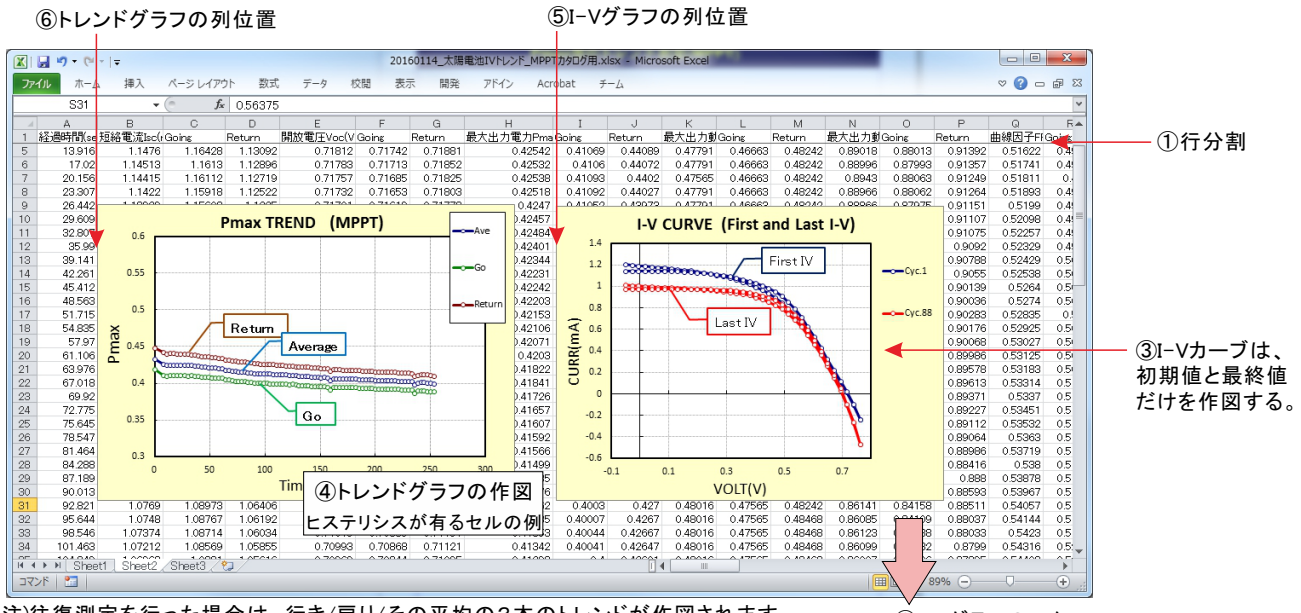

注)往復測定を行った場合は、行き/戻り/その平均の3本のトレンドが作図されます。

. ②I-Vグラフのスクロール

## DAQ973Aスロットへの装着方法 (W32-B2900SOLM4)

DAQ973Aのマルチプレクサカードと太陽電池の配線方法(抵抗負荷無しの場合)

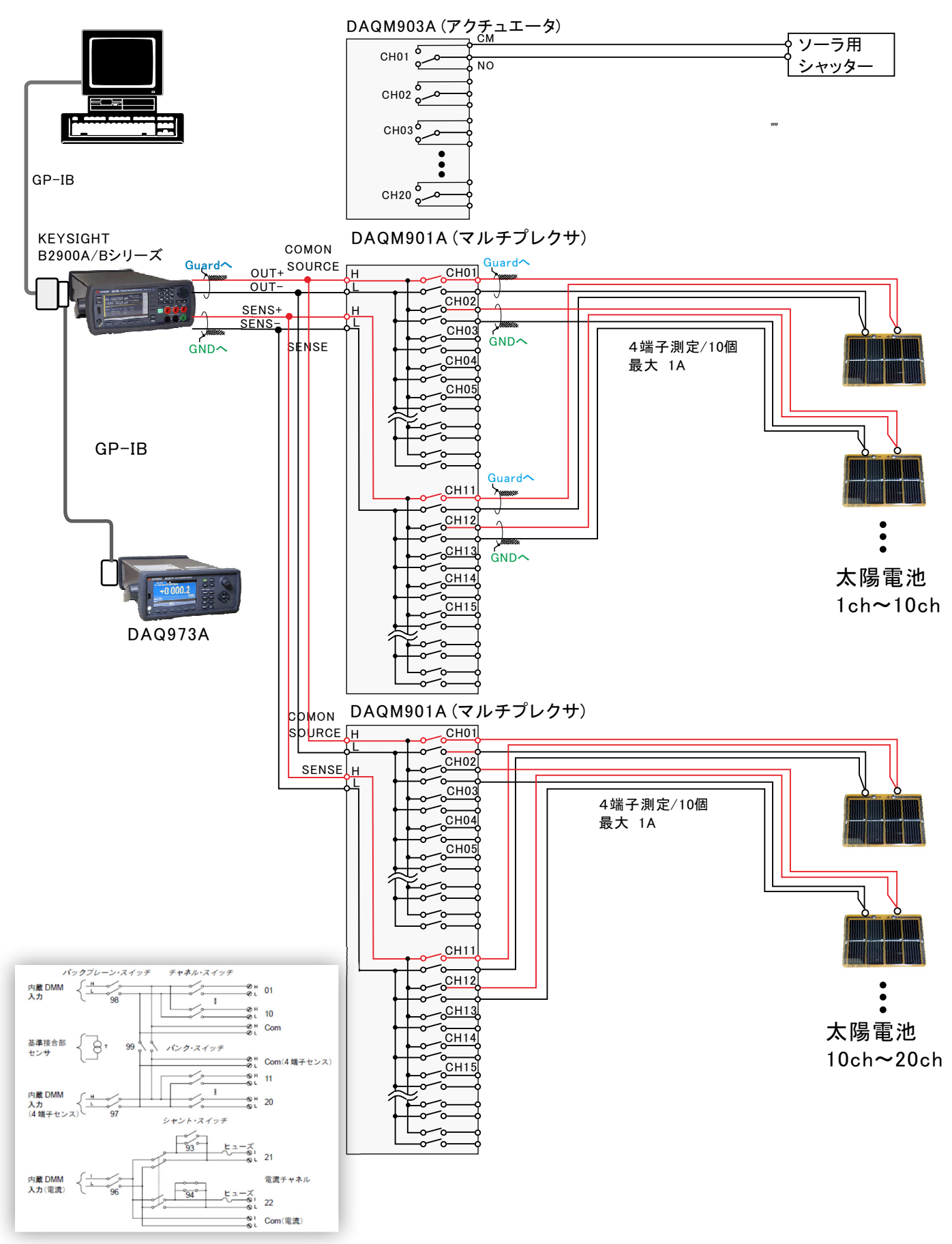

### リレーカードのスロットへの装着方法

| <ol> <li>①シャッタ開閉制御(DAQ903A)と</li> <li>多チャンネル測定(DAQ901A)を併用</li> <li>4端子測定/Max 20ch</li> </ol> |                   |  |  |
|-----------------------------------------------------------------------------------------------|-------------------|--|--|
|                                                                                               | DAQ973A           |  |  |
| 太陽電池 1ch-10ch →                                                                               | DAQM901A SLOT 100 |  |  |
| 太陽電池 11ch-20ch→                                                                               | DAQM901A SLOT 200 |  |  |
| シャッタ開閉 ―――                                                                                    | DAQM903A SLOT 300 |  |  |

## マルチプレクサカード(DAQ901A)の実配線

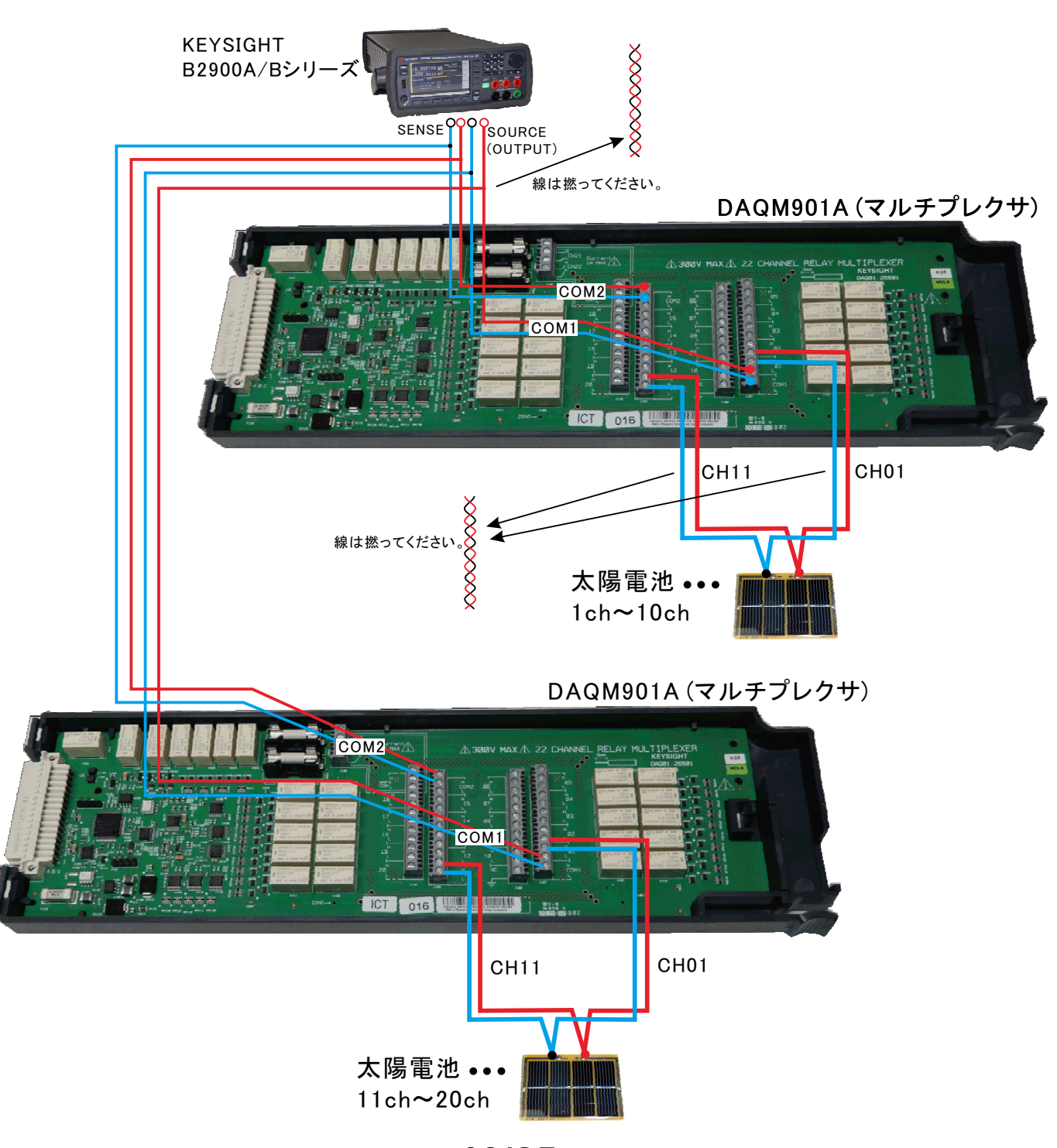

②多チャンネル測定(DAQM901A)だけで使用

太陽電池 21ch-30ch → DAQM903A SLOT 300

DAQ973A

DAQM901A

SLOT 200

4端子測定/Max 30ch

太陽電池 1ch-10ch →

太陽電池 11ch-20ch -->

### DAQ973Aのマルチプレクサカードと太陽電池の配線方法(抵抗負荷有りの場合)

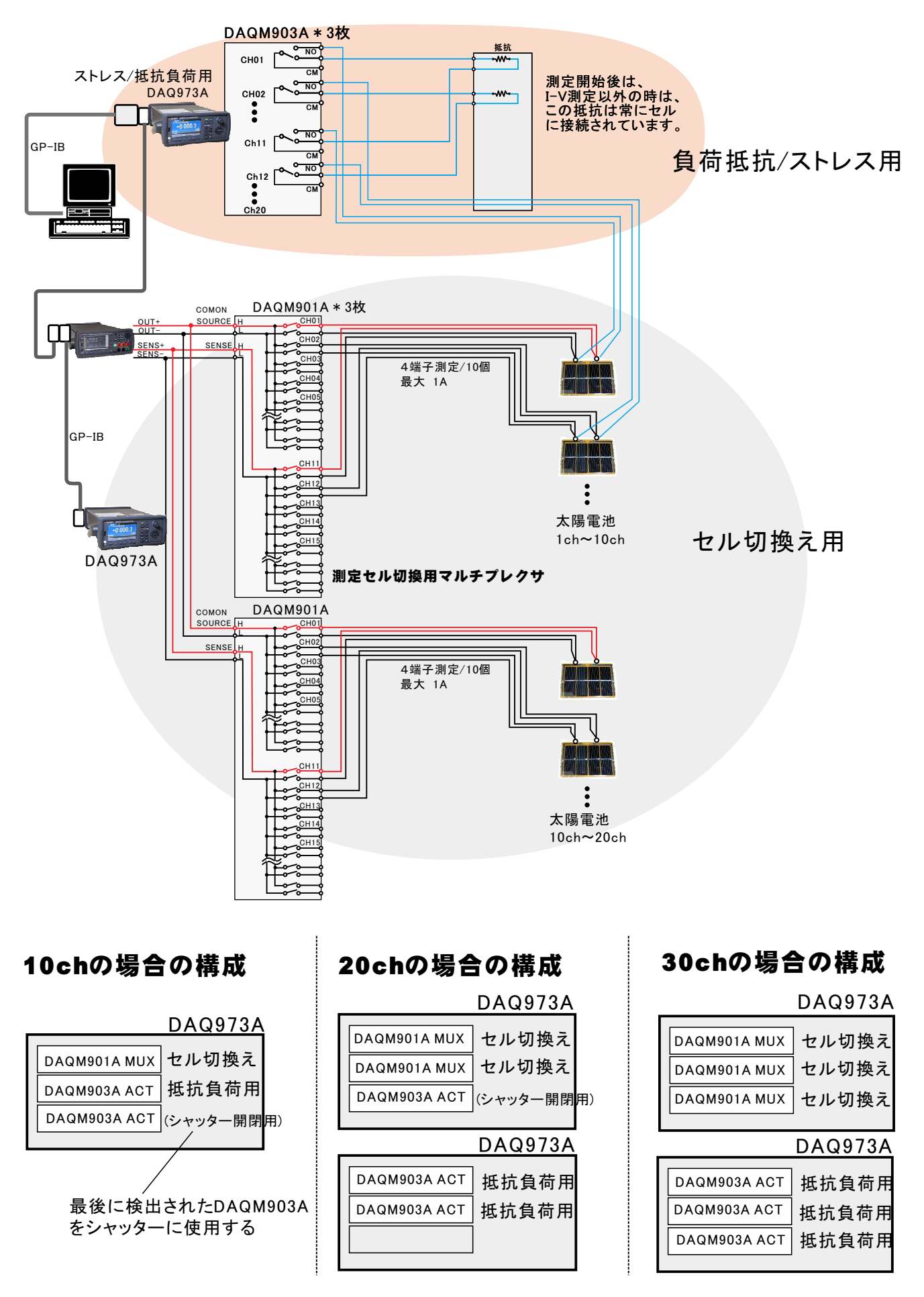

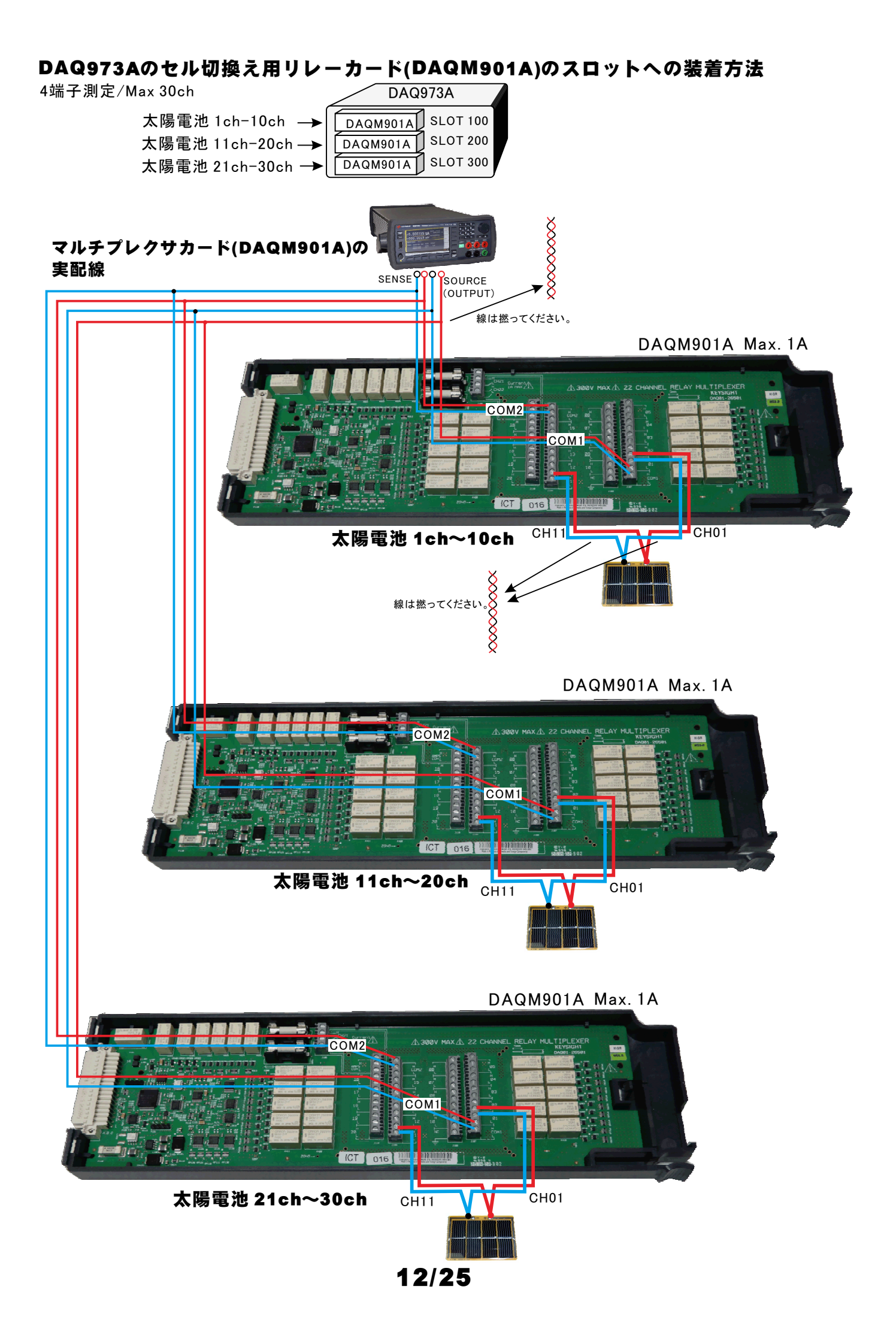

### DAQ973Aの抵抗負荷切換え用リレーカード(DAQM903A)のスロットへの装着方法

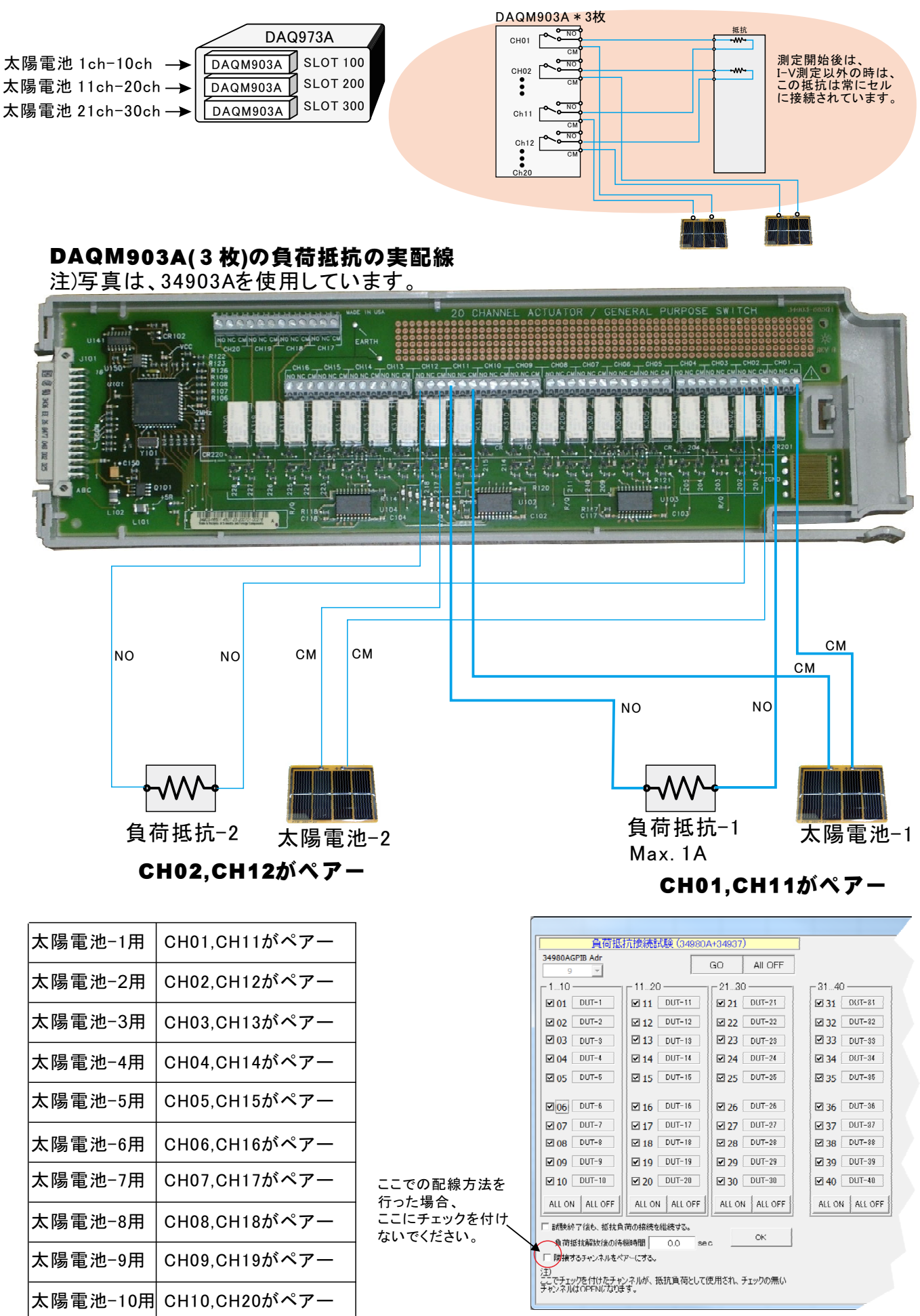

34970Aスロットへの装着方法 (W32-B2900SOLM2)

### 34970Aのマルチプレクサカードと太陽電池の配線方法(抵抗負荷無しの場合)

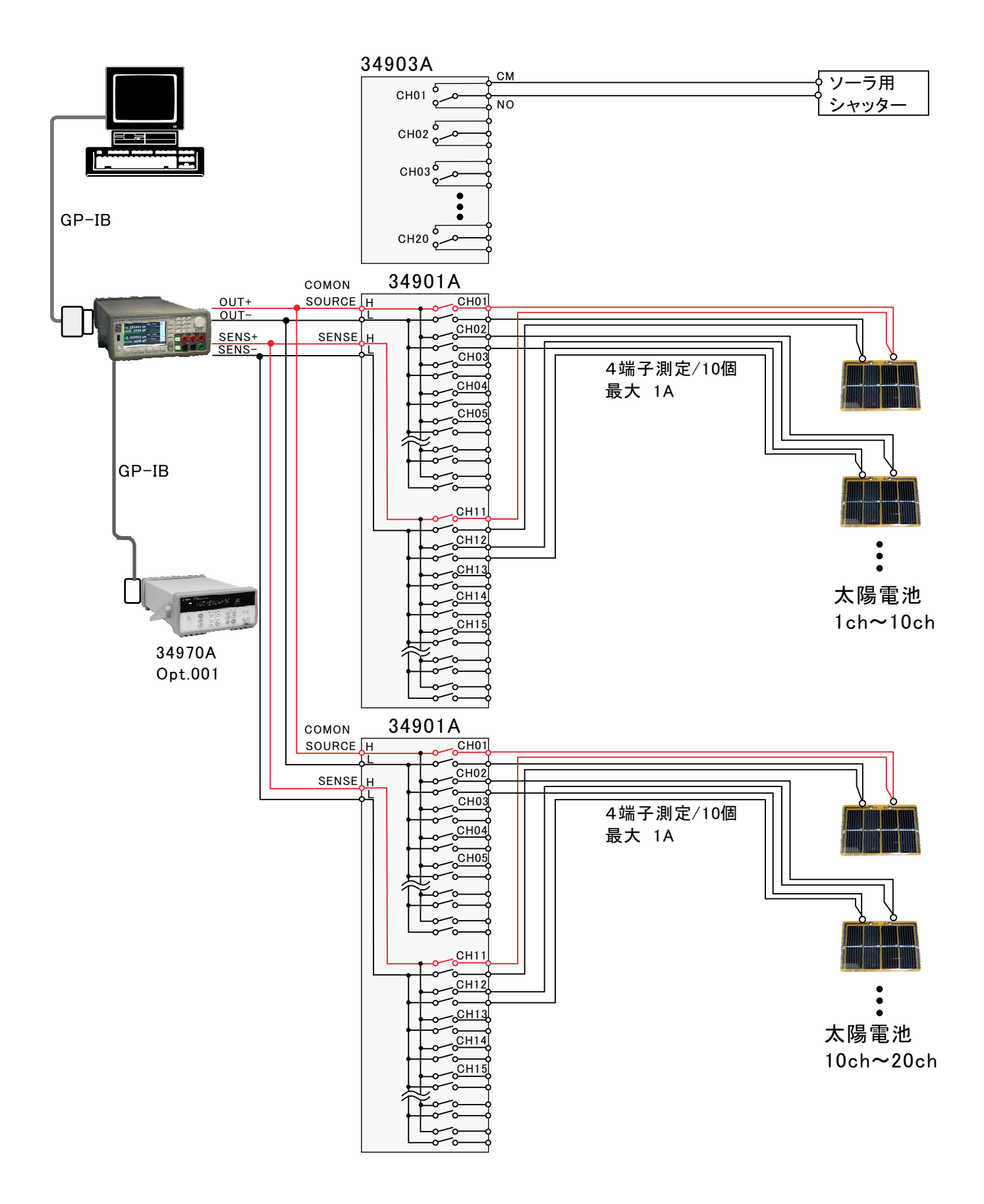

### リレーカードのスロットへの装着方法

①シャッタ開閉制御(349703A)と
 多チャンネル測定(34901A)を併用
 4端子測定/Max 20ch

|                 | 34970A Opt.001  |   |  |
|-----------------|-----------------|---|--|
| 太陽電池 1ch-10ch>  | 34901A SLOT 100 |   |  |
| 太陽電池 11ch-20ch→ | 34901A SLOT 200 | 7 |  |
| シャッタ開閉 ───►     | 34903A SLOT 300 |   |  |

### マルチプレクサカード(34901A)の実配線

A)と ②多チャンネル測定(34901A)だけで使用 4端子測定/Max 30ch 34970A Opt 001

|                   | 34970A | Opt.001  |
|-------------------|--------|----------|
| 太陽電池 1ch-10ch →   | 34901A | SLOT 100 |
| 太陽電池 11ch-20ch —  | 34901A | SLOT 200 |
| 太陽電池 21ch-30ch —▶ | 34901A | SLOT 300 |
|                   |        |          |

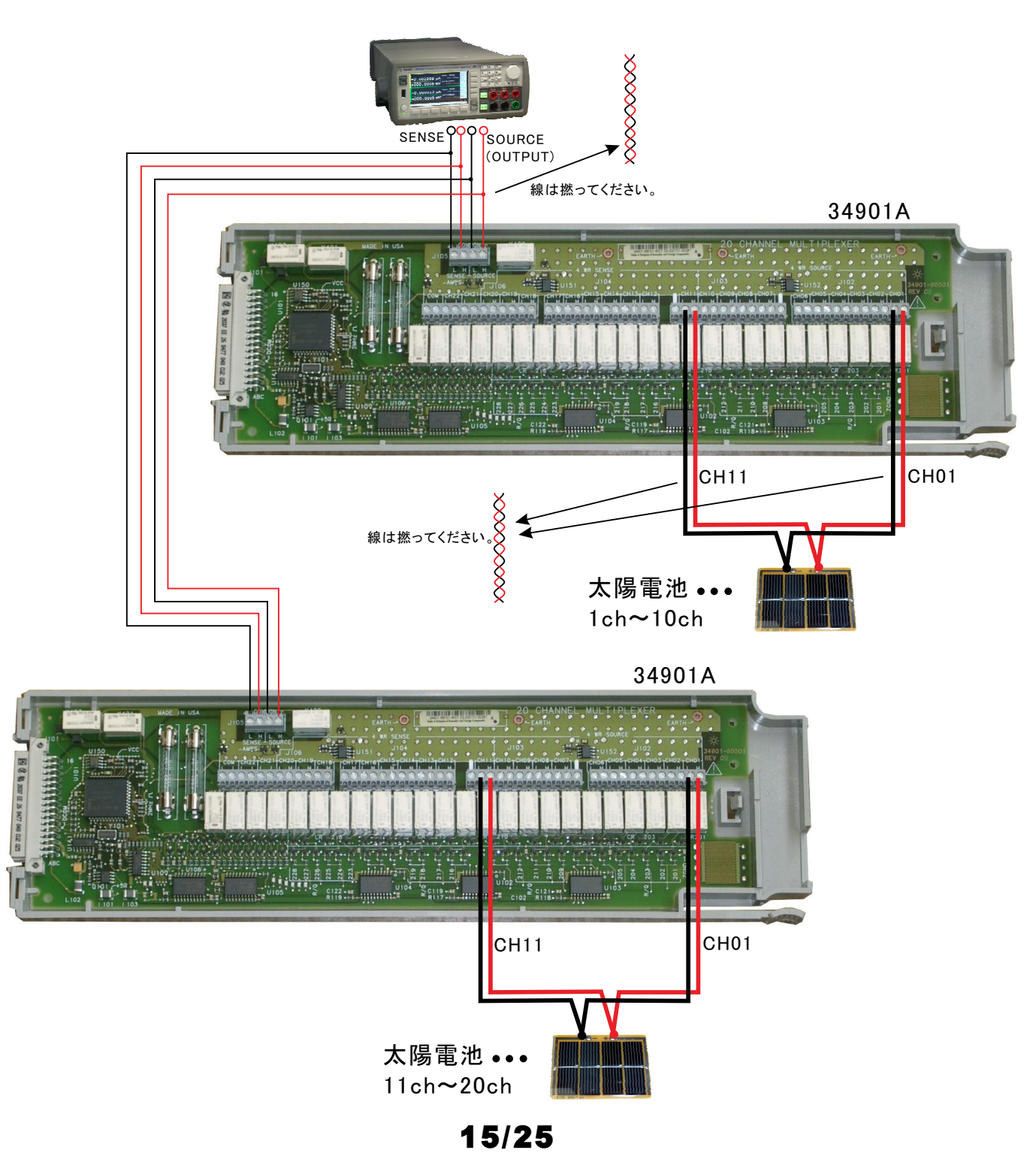

### 34970Aのマルチプレクサカードと太陽電池の配線方法(抵抗負荷有りの場合)

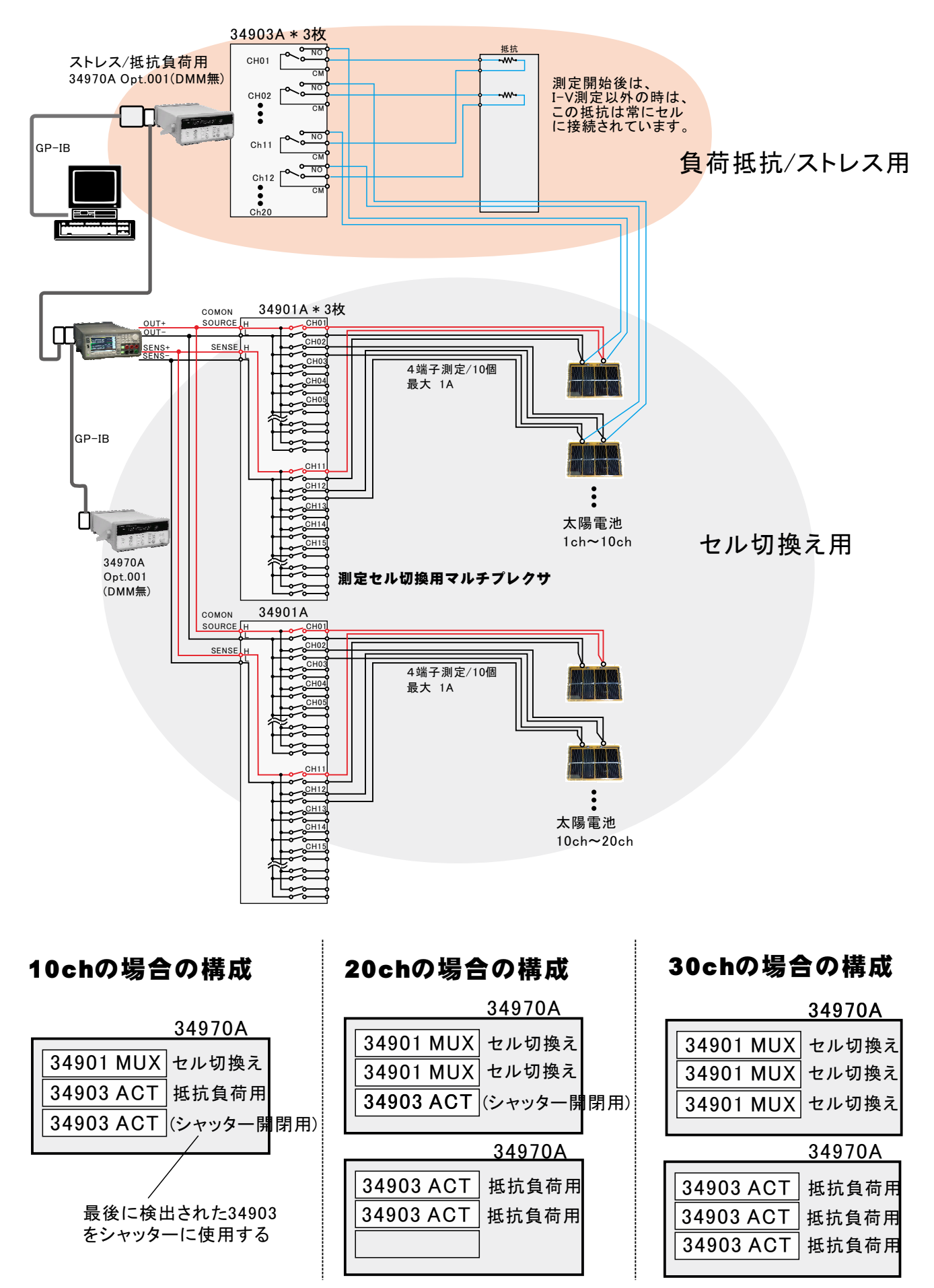

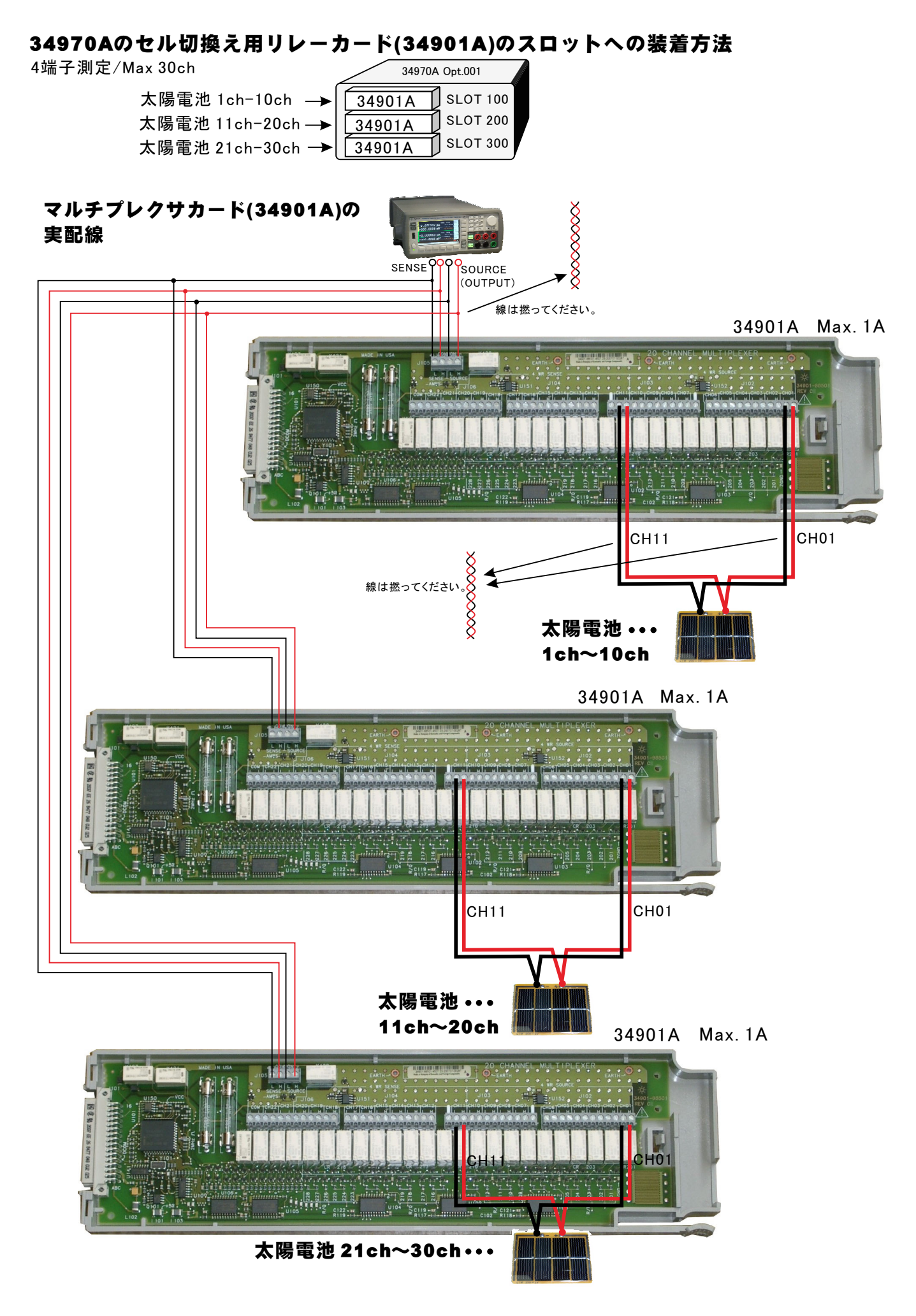

### 34970Aの抵抗負荷切換え用リレーカード(34903A)のスロットへの装着方法

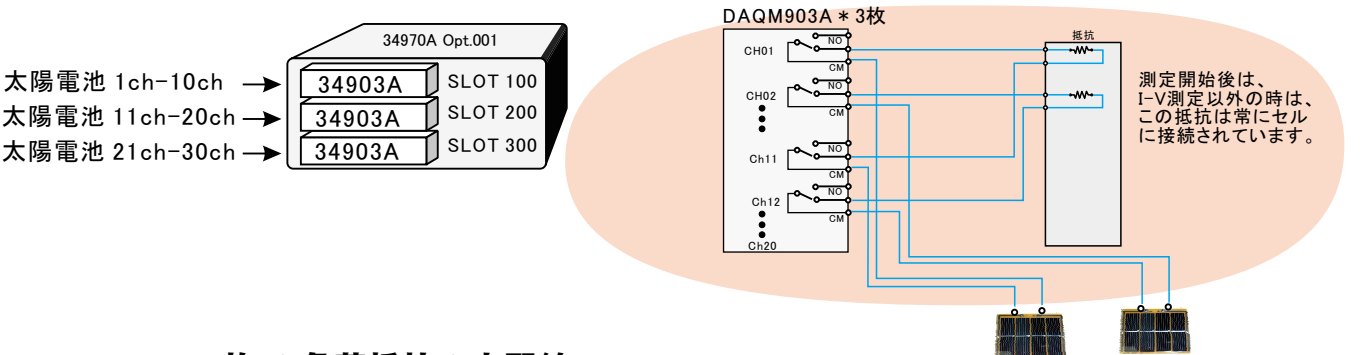

#### 34903A(3枚)の負荷抵抗の実配線

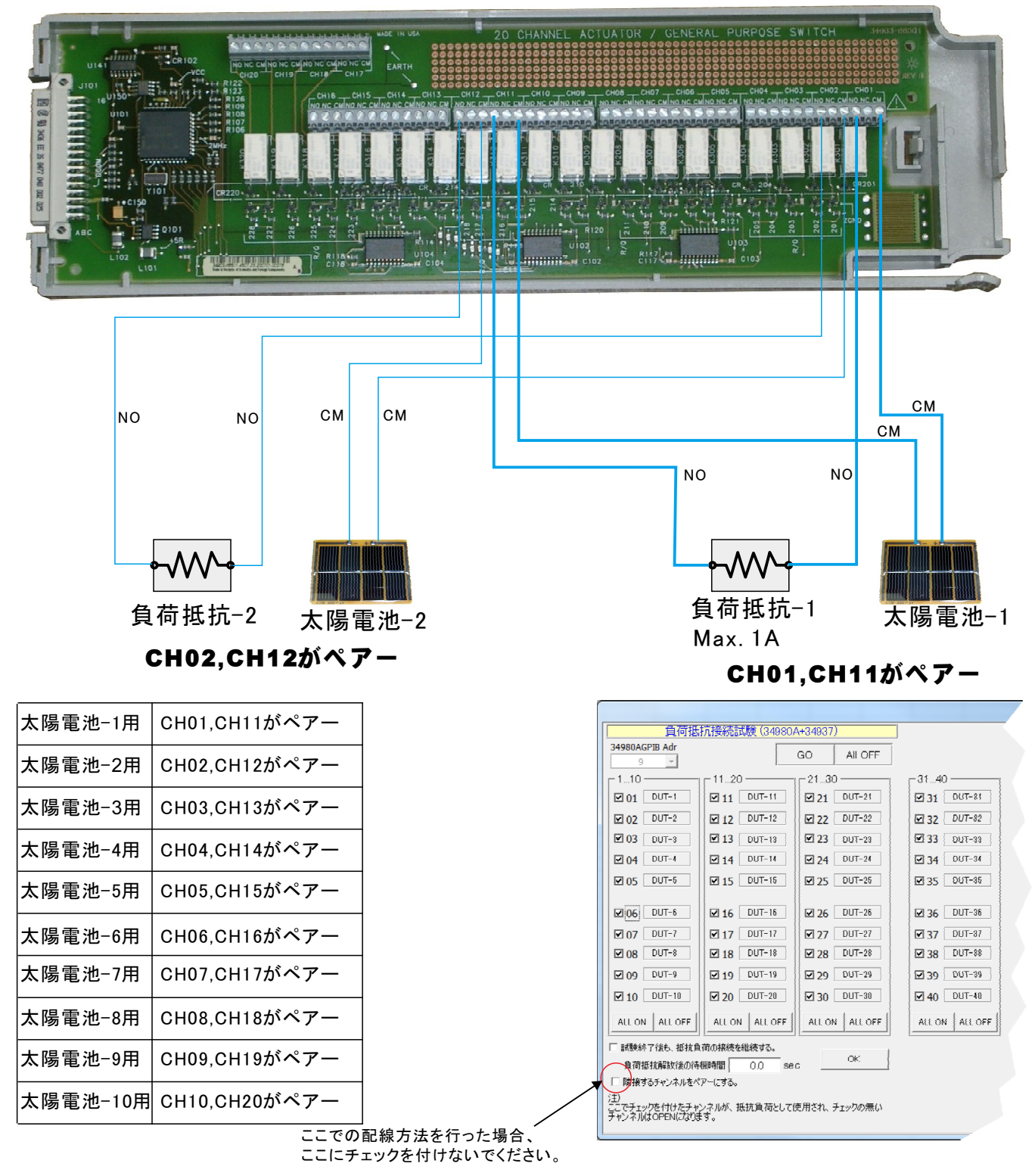

# 34980Aスロットへの装着方法 (W32-B2900SOLM3)

マルチプレクサ 20ch分(セル切換) SLOT 1000― マルチプレクサ 20ch分(セル切換) SLOT 2000 ― マルチプレクサ 20ch分(セル切換) SLOT 3000―

|   |                                  | 34980A                                         |  |
|---|----------------------------------|------------------------------------------------|--|
| ★ | 34921A<br>34921A<br>34921A<br>空空 | 34937A<br>34937A<br>34937A<br>34937A<br>34937A |  |

<u>こちらは、負荷抵抗を使用しない場合は、</u> 不要です。

- SLOT 5000 34937A 汎用モジュール32ch - SLOT 6000 34937A 汎用モジュール32ch - SLOT 7000 34937A 汎用モジュール32ch - SLOT 7000 34937A 汎用モジュール32ch - SLOT 8000 34937A 汎用モジュール32ch 注)1セルにつき、2chを使用。 モ ジュール1枚で、セル16個分

【電圧電流範囲】

SNU B2902Aの最大電圧/電流:6V/3A,21V/1.5A,210V/0.1A スキャナ使用時の最大電流 切換 1A, 通電 2A

### B2900Aと34980Aの接続方法(負荷抵抗無し)

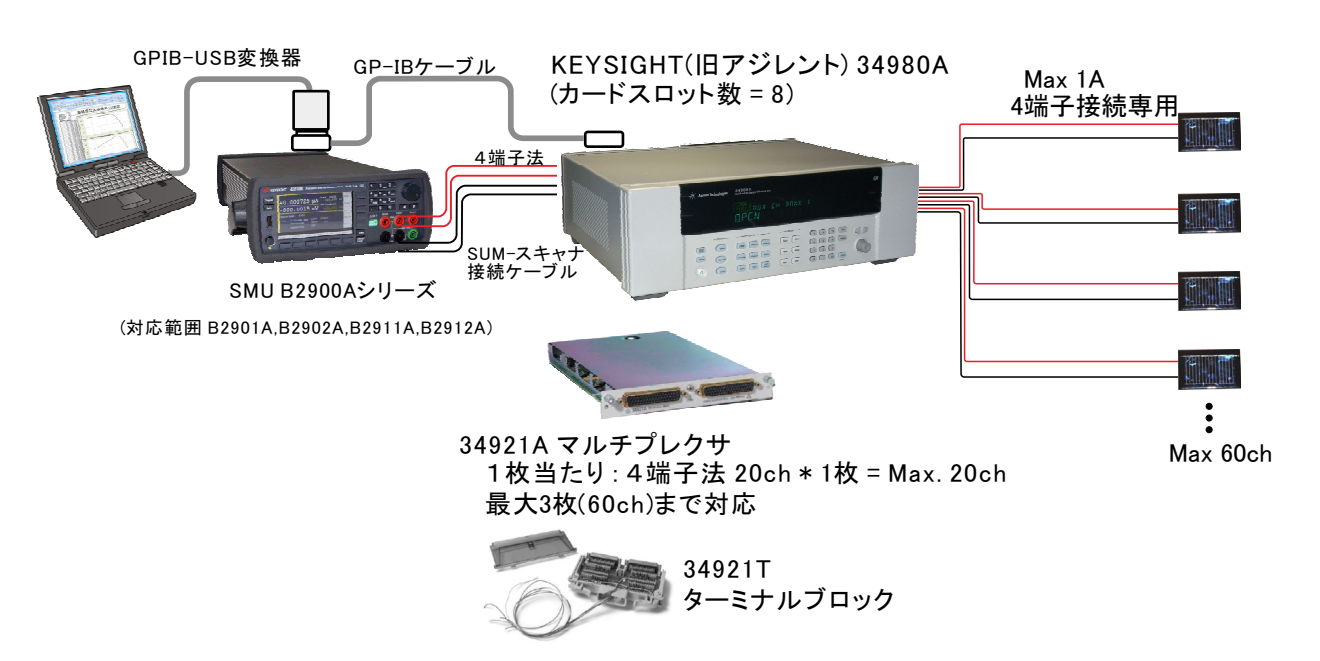

#### B2900Aと34980Aの接続方法(負荷抵抗有り)

負荷抵抗接続用 34937A 汎用モジュール32ch (Max.4枚)

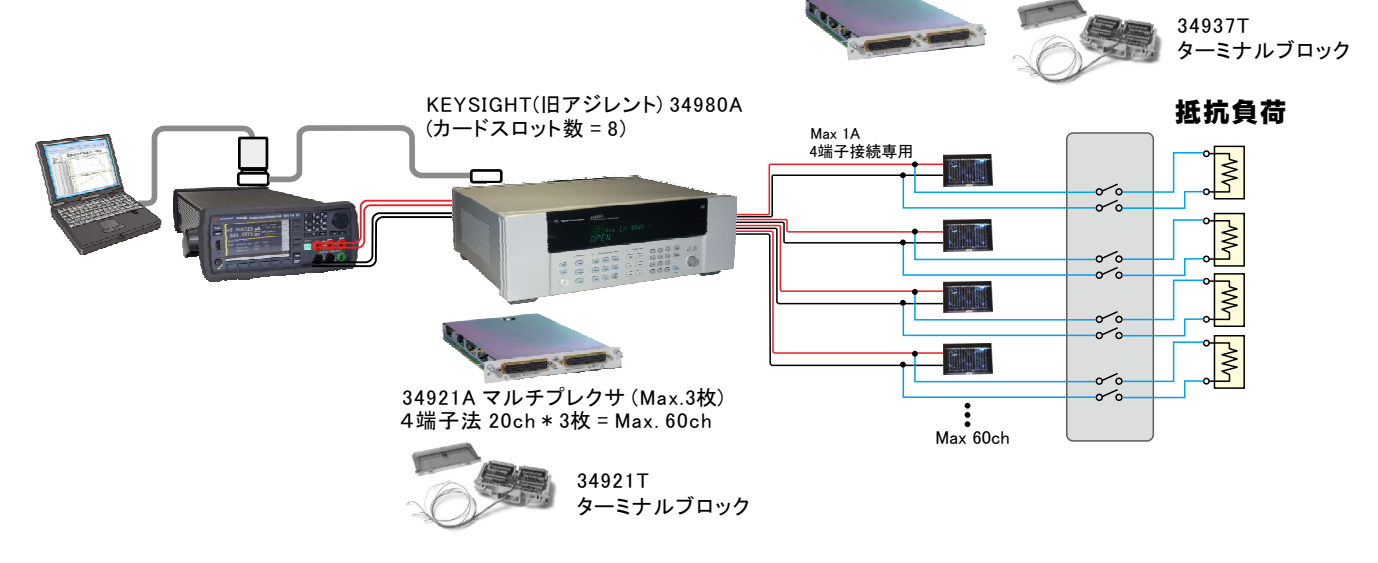

B2900Aと34980Aの接続方法(負荷抵抗無し)

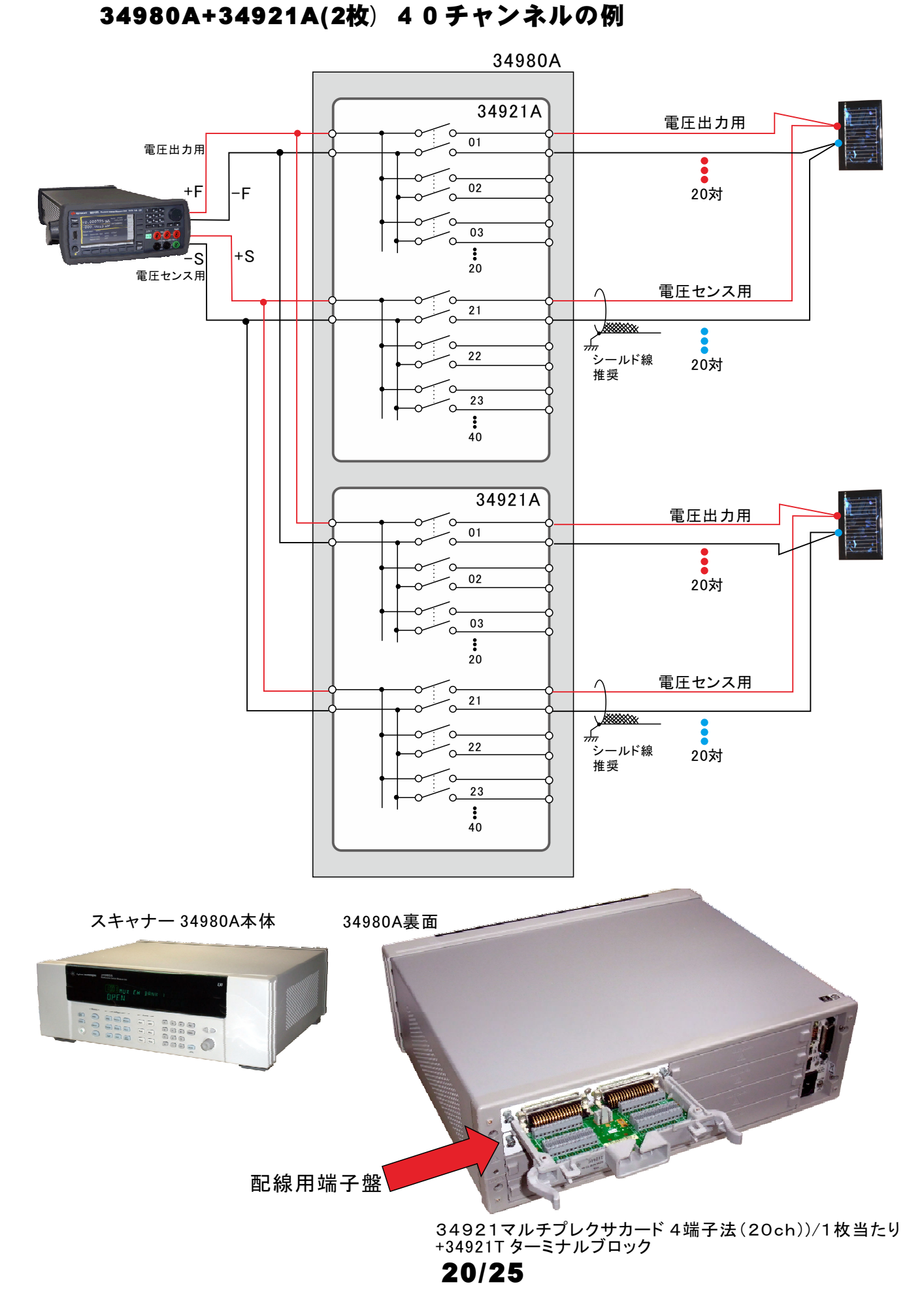

SMU-スキャナ間接続ケーブル

34980A+34921A 実体配線図

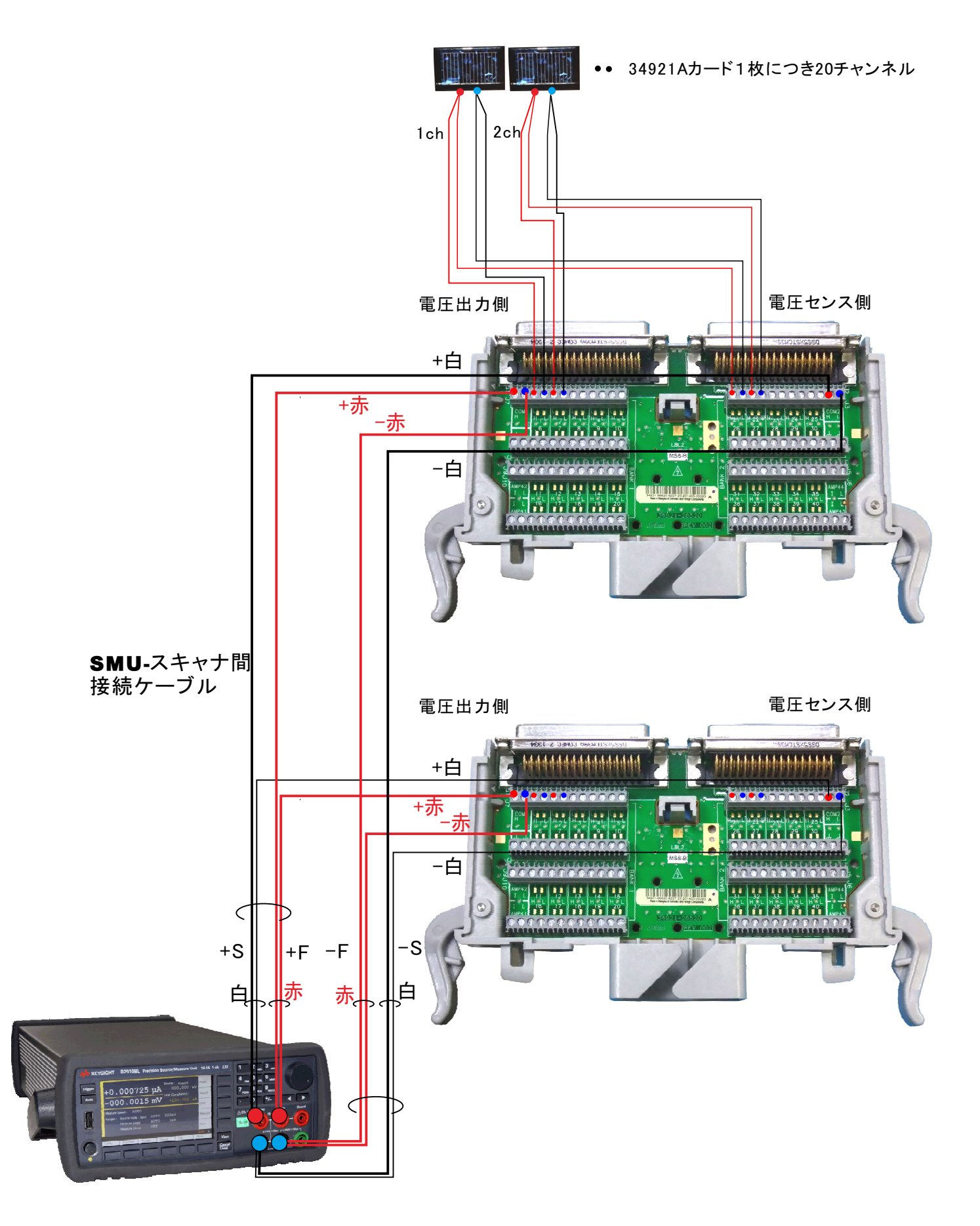

34921A マルチプレクサカード

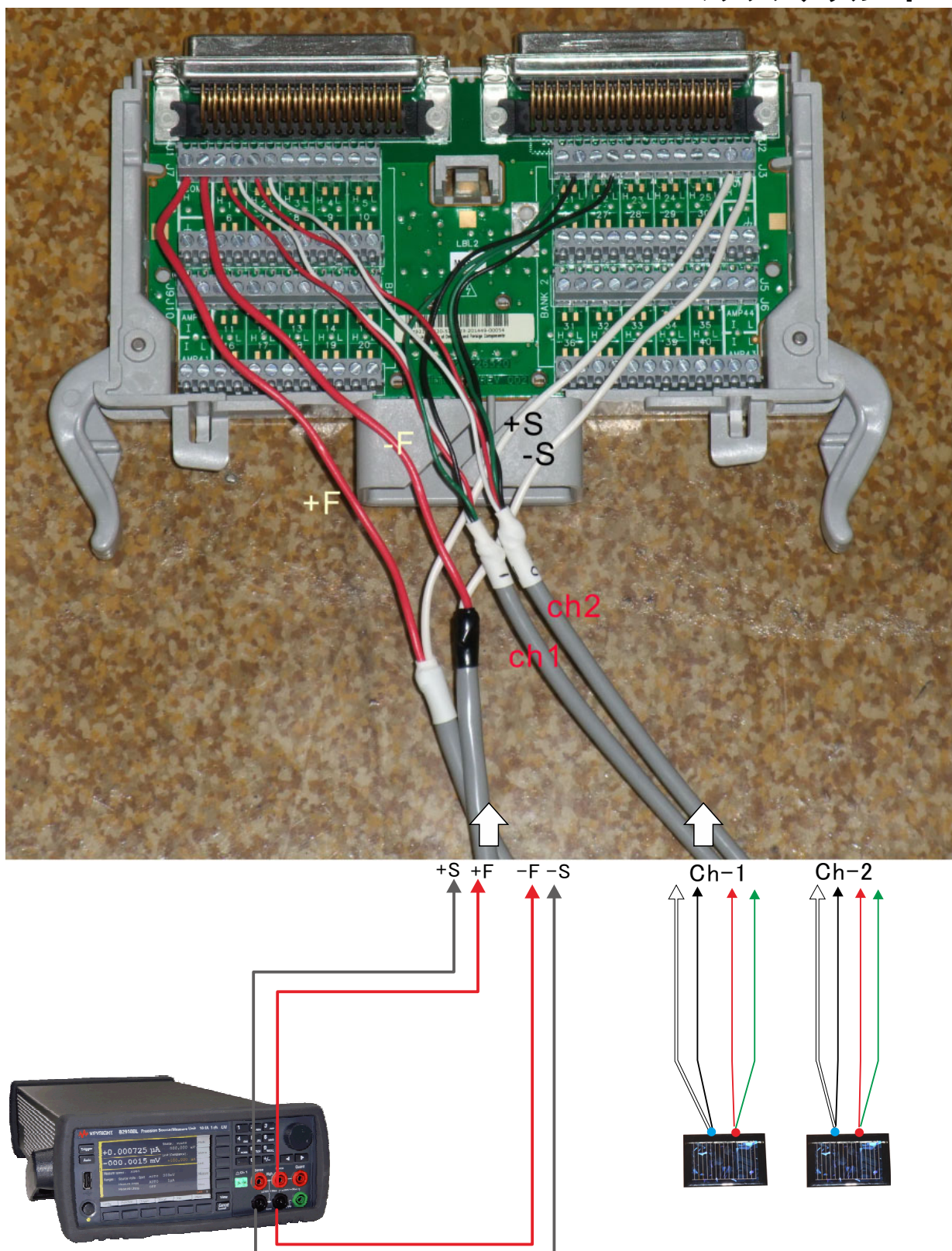

## B2900Aと34980Aの接続方法(負荷抵抗有り)

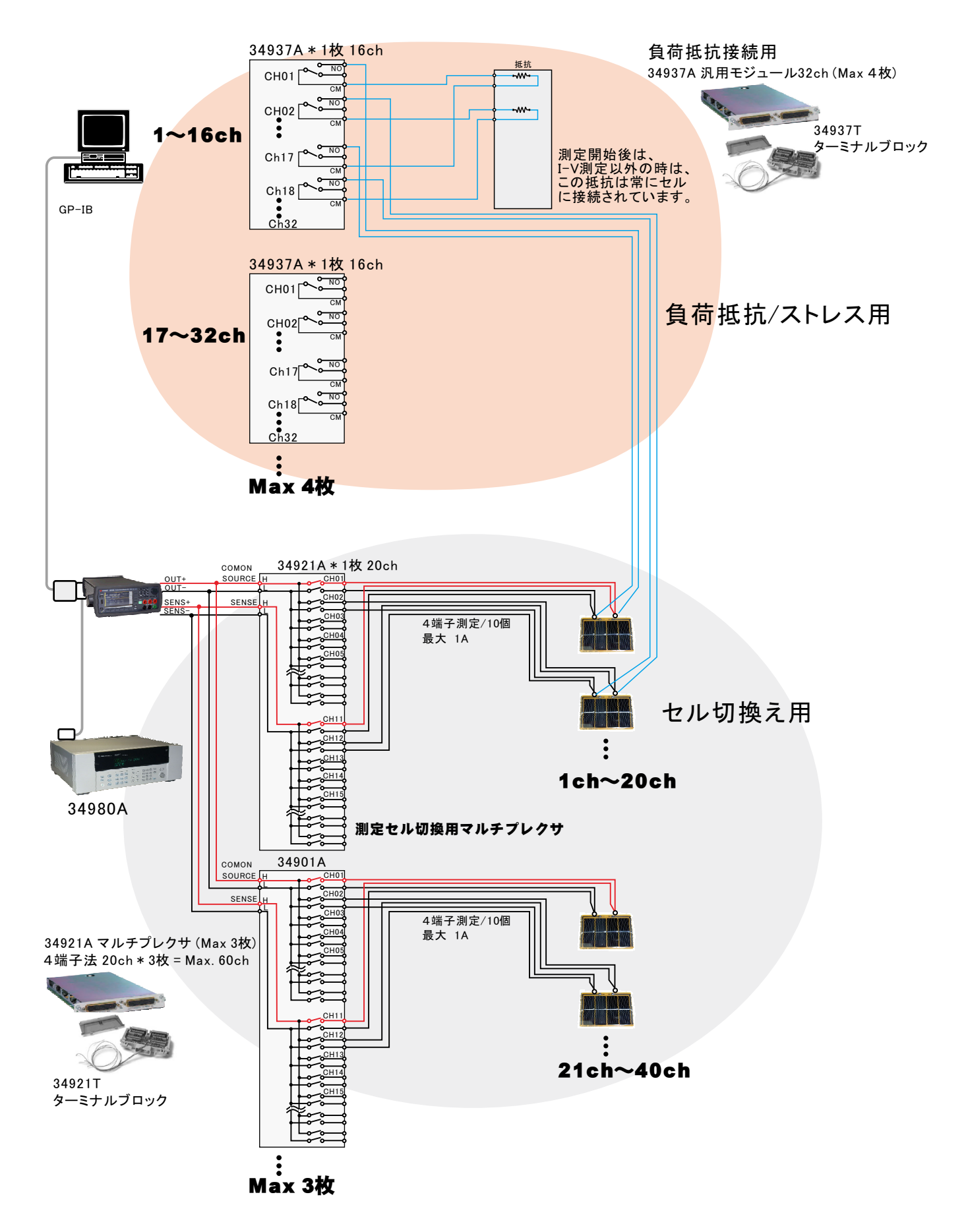

### 34980Aカード(34921A/34937A)のスロットへの装着方法

(ソーラーシミュレータのシャッター制御無しの場合)

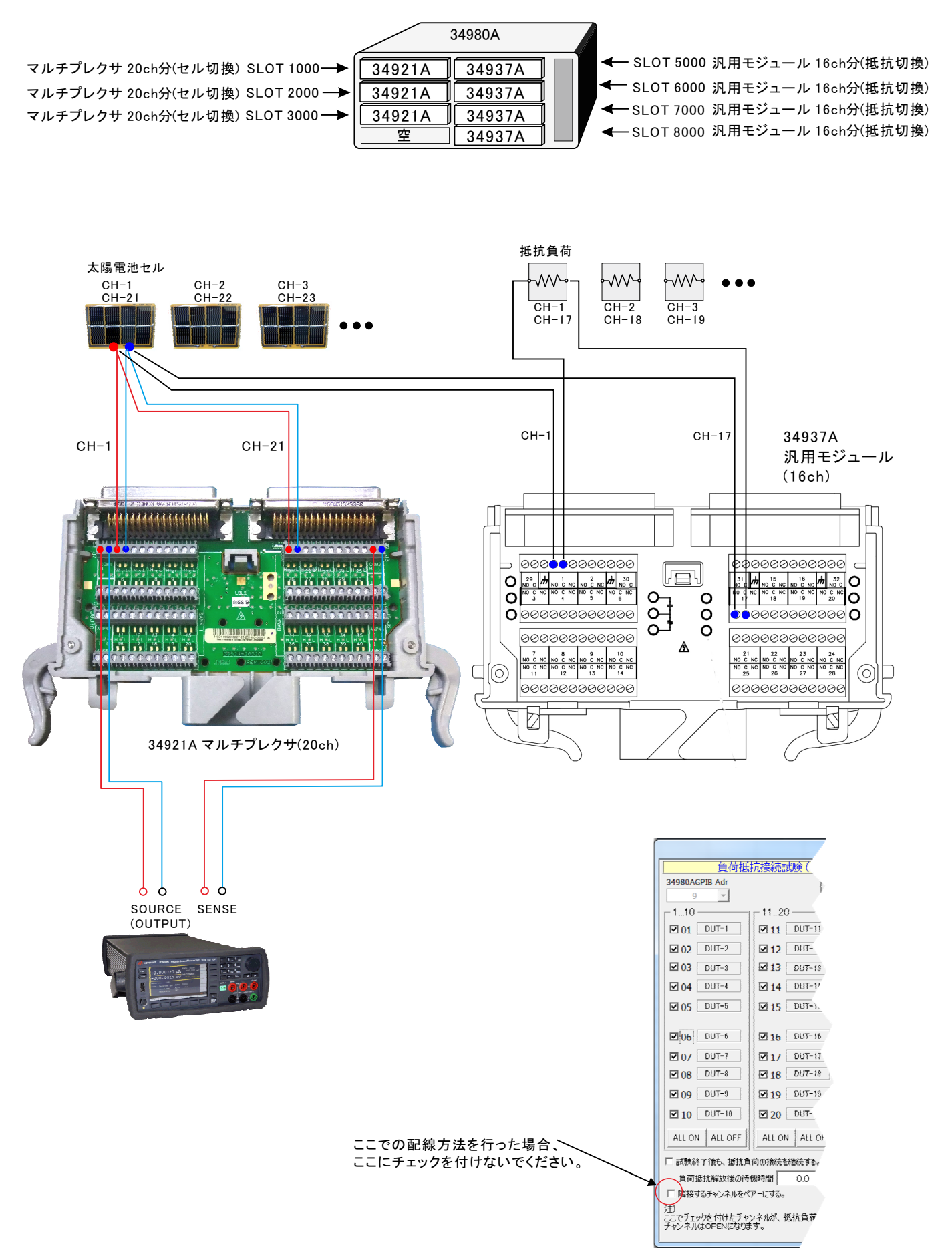

### 34980Aカード(34921A/34937A)のスロットへの装着方法

(ソーラーシミュレータのシャッター制御有りの場合)

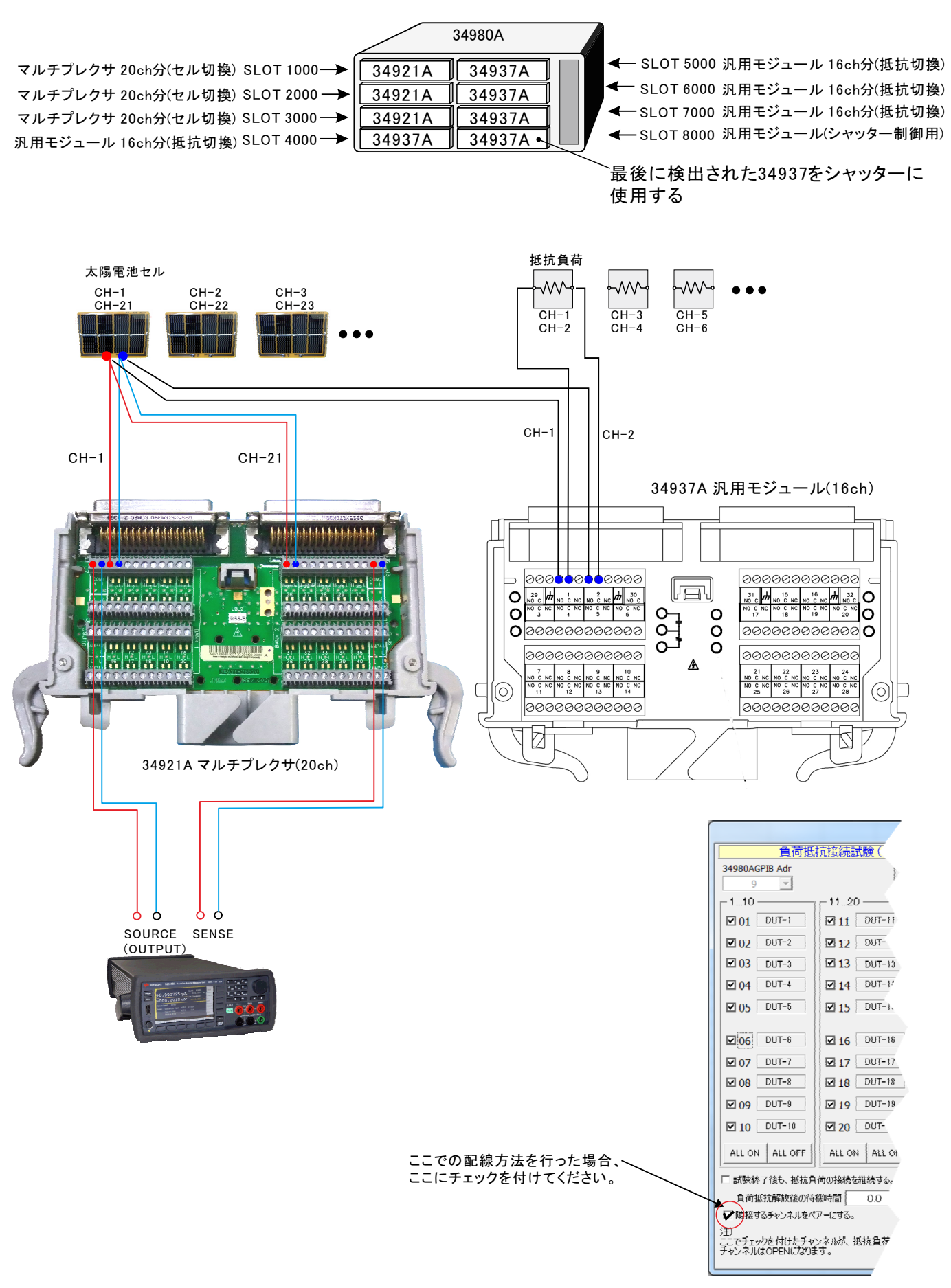